#### **HP Value Thermal Receipt Printer**

erview

#### **HP Value Thermal Receipt Printer**

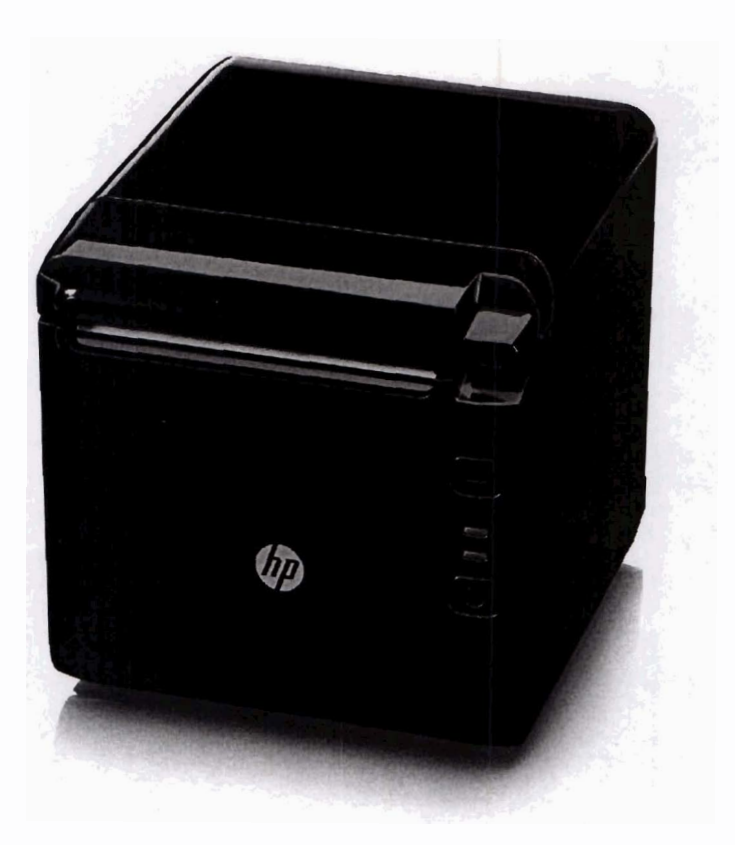

#### Model

**HP Value Thermal Receipt Printer** 

#### **4AK33AA**

#### Introduction

Complete your retail solution with the HP Value Thermal Receipt Printer, a single-station thermal receipt printer built for solid and reliable retail performance.

#### **Key Features and Benefits**

- Print quickly with up to a 250 mm per second print speed and 8 MB of integrated Flash memory. •
- Use the USB type A connection with your current and evolving platforms, or keep your reliable legacy systems in play . with a DB9 serial connection. JORLA
- Place the compact printer where you need it with the assurance that the internal steel frame will withstand the • everyday wear and tear of retail environments. Set up for top or front-facing printing, whichever best suits your solution. 0 San
- Rest easy that your IT investment is supported by a one-year standard limited warranty.

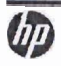

HP Value Thermal Receipt Printer

verview

hp

### Compatibility

The HP Value Thermal Receipt Printer is compatible with HP Retail Point of Sale Systems.

NOTE: Not all Point of Sale system models are available in all regions.

#### **Service and Support**

Three (3) year limited warranty with advance exchange when purchased from HP. Additional HP Care Pack Services options are available to extend warranty coverage.

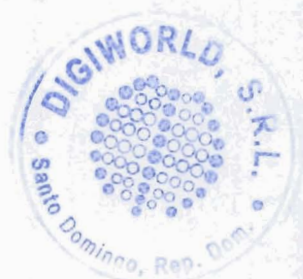

#### echnical Specifications

#### General

PC437 (US) 1001\* 1250 (Latin) 1251 (Cyrillic) 1253 (Greek) 1254 (Turkish) 1255 (Hebrew) 1256 (Arabic) 1257 (Baltic) 2001 (Lithuanian) 28591 (ISO8859-1, Latin 1) 28592 (ISO8859-2, Latin 2) 28605 (ISO8859-15, Latin 9) 3001 (Estonian 1) 3002 (Estonian 2) 3011 (Latvian 1) 3012 (Latvian-2) 3021 (Bulgarian) 3041 (Maltese) 3840 (Russian) 3841 (Gost) \* 3843 (Polish) 3844 (CS2) \* 3845 (Hungarian) 3846 (Turkish) 3847 (Brazil-ABNT) 3848 (Brazil-ABICOMP) 737 (Greek) 771 (Lithuanian/Cyrillic) 772 (Lithuanian/Cyrillic) 774 (Lithuanian) 775 (Lithuanian) 851 (Greek) 855 (Cyrillic) 862 (Hebrew) 864 (Arabic) 869 (Greek) 928 (Greek) Frasi\* Hebrew1 Hebrew2 Hebrew3 Katakana KZ\_1048 (Kazakh) PC1118 (Lithuanian) PC1125 (Cyrillic, Ukrainian) PC720 (Arabic) PC850 (Multilingual) PC852 (Slavic) PC853 (Turkish) PC857 (Turkish) PC858 (with Eurosymbol) PC860 (Portuguese)

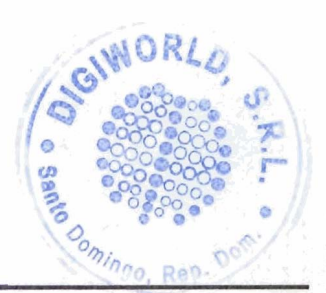

#### HP Value Thermal Receipt Printer

| echnical Specifica      | itions                                                                                            |                                                                                                    |
|-------------------------|---------------------------------------------------------------------------------------------------|----------------------------------------------------------------------------------------------------|
|                         |                                                                                                   | PC861 (Icelandic)<br>PC863 (French Canadian)<br>PC865 (Nordic)<br>PC866 (Cyrillic)<br>Persia *<br>TCV-3.1<br>TCV-3.2<br>Thai Ku<br>Thai Tis<br>Thai Tis<br>Thai Tis11<br>Thai Tis11<br>Thai Tis14<br>Thai Tis18<br>Thai Tis18<br>Thai Tis42<br>WPC1252 (Windows Latin 1)<br>WPC1258 (Vietnamese)<br>* Only supported in 12X24 Font Size<br>Fonts included to support: Japanese, Traditional Chinese, Simplified Chinese,<br>and Korean |
|                         | Bar Codes                                                                                         | 1D: UPC-A, UPC-E, Code 39, Code 93, Code 128, EAN8, EAN13, ITF, CODABAR,<br>EAN128<br>2D: Maxicode, QR code, PDF417, GS1, Datamatrix                                                                                                    |
|                         | Print Method                                                                                      | Direct Thermal                                                                                                    |
|                         | Printing speed                                                                                    | 250 mm/sec                                                                                                    |
|                         | Resolution                                                                                        | 203 DPI                                                                                                    |
|                         | Flash Memory                                                                                      | 8 MB                                                                                                    |
|                         | RAM                                                                                               | 2 MB                                                                                                    |
|                         | Knife                                                                                             | Full and Partial cuts supported                                                                                                    |
|                         | Paper Type                                                                                        | Thermal continuous paper, Thermal marked paper                                                                                                    |
|                         | Paper Roll Size (W x D)                                                                           | 57.5mm / 80mm / 82.5mm                                                                                                    |
|                         | Paper Thickness Range                                                                             | 0.06mm~0.10mm thermal paper                                                                                                    |
| Mechanical              | Cash Drawers                                                                                      | Connect and control one or two cash drawers                                                                                                    |
|                         | Dimensions (L x W x H)                                                                            | 134 x 128 x 127 mm (5.28 x 5.04 x 5.00 in)                                                                                                    |
|                         | Weight                                                                                            | .79 kg (1.75 lb)                                                                                                    |
| Interface/Connection    | Color                                                                                             | Black                                                                                                    |
| Dower                   | Interface                                                                                         | R5232C                                                                                                    |
| 101101                  | Input                                                                                             | 100-240VAC, 50-60Hz                                                                                                    |
|                         | Output                                                                                            | 24V ± 5% DC, average current 2A                                                                                                    |
| Temperature Range       | External or not                                                                                   | Eternal power adapter                                                                                                    |
| remperatore muge        | Operating                                                                                         |                                                                                                    |
| Drivers                 | Storage                                                                                           |                                                                                                    |
|                         | Windows, Linux, UPOS                                                                              |                                                                                                    |
| <b>Operating System</b> |                                                                                                   | the second second second second second second second second second second second second second second second se                                                                                                    |
|                         | Windows 7 32 / 64<br>Windows POSReady7 32<br>/64<br>Windows 8.1 32 / 64<br>Windows 10 64<br>Linux |                                                                                                    |
|                         |                                                                                                   | Ran Parts                                                                                                    |

hp

#### echnical Specifications

HP Value Thermal Receipt Printer

| LinuxRed Hat/CentOS 6<br>and 7 32/ 64Suse Linux® Enterprise<br>POS 11 and 12 32/ 64<br>Ubuntu 14.04 32/ 64ReliabilityMTBF:360,000 hours<br>MCBF Knife Cuts: 2-million<br>cuts<br>Print Head Life: ≥150KmAgency CertificationsFlammability: UL 94V-0<br>Safety: UL 60950-1 2nd edition 2014-10-14; UL 6238<br>CAN/CSA C22.2 No. 60950-1-07, 2nd Edition, 2014-10<br>EN 60950-1:2006 + A1:2010 + A2:2013<br>(CEN entertree) |     |
|----------------------------------------------------------------------------------------------------|-----|
| Reliability       MTBF:360,000 hours         MCBF Knife Cuts: 2-million         cuts         Print Head Life: ≥150Km         Agency Certifications       Flammability: UL 94V-0         Safety: UL 60950-1 2nd edition 2014-10-14; UL 6238         CAN/CSA C22.2 No. 60950-1-07, 2nd Edition, 2014-10         EN 60950-1:2006 + A1:2010 + A2:2013         CEN property: UE 60950 - 1:2005 + A1:2009 + A3:2013             |     |
| Agency Certifications         Flammability: UL 94V-0           Safety: UL 60950-1 2nd edition 2014-10-14; UL 6238           CAN/CSA C22.2 No. 60950-1-07, 2nd Edition, 2014-10           EN 60950-1:2006 + A1:2010 + A2:2013           CR Paperti: UE 60950 1:2006 + A1:2009 + A2:2013                                                                                                    |     |
| GB4943.1-2011-China<br>IS 13252-1 (2010)/A1:2013/A2:2015<br><b>Radiated Emissions:</b> FCC 47CFR, Part 15, Class B<br>ICES-003: 2012, Issue 5, Class B<br>EN 55022:2010 Class B<br>EN 55032:2012 Class B<br>EN 55032:2015 Class B<br>CISPR22 Class B<br>VCCI-CISPR 32 Class B<br>AS/NZS 3548//CISPR22:2009/A1:2010                                                                                                    | 2-1 |
| Immunity: EN55024: 2010<br>EN61000-4-2 Level 4 (8kV direct, 15kV air discharge)<br>EN61000-4-3: Level 3 (10V/m)<br>EN61000-4-6 Level 3 (10V rms)<br>EN61000-4-4: Level 3 (2kV mains, 1kV data lines)                                                                                                    |     |

#### RoHS, WEEE

**Option** Kit Contents

HP Value Thermal Receipt Printer, Starter paper roll, 24V external power supply, AC power cord, serial printer cable, USB cable.

NOTE: This printer does not comply with fiscalization requirements that may be required in certain countries.

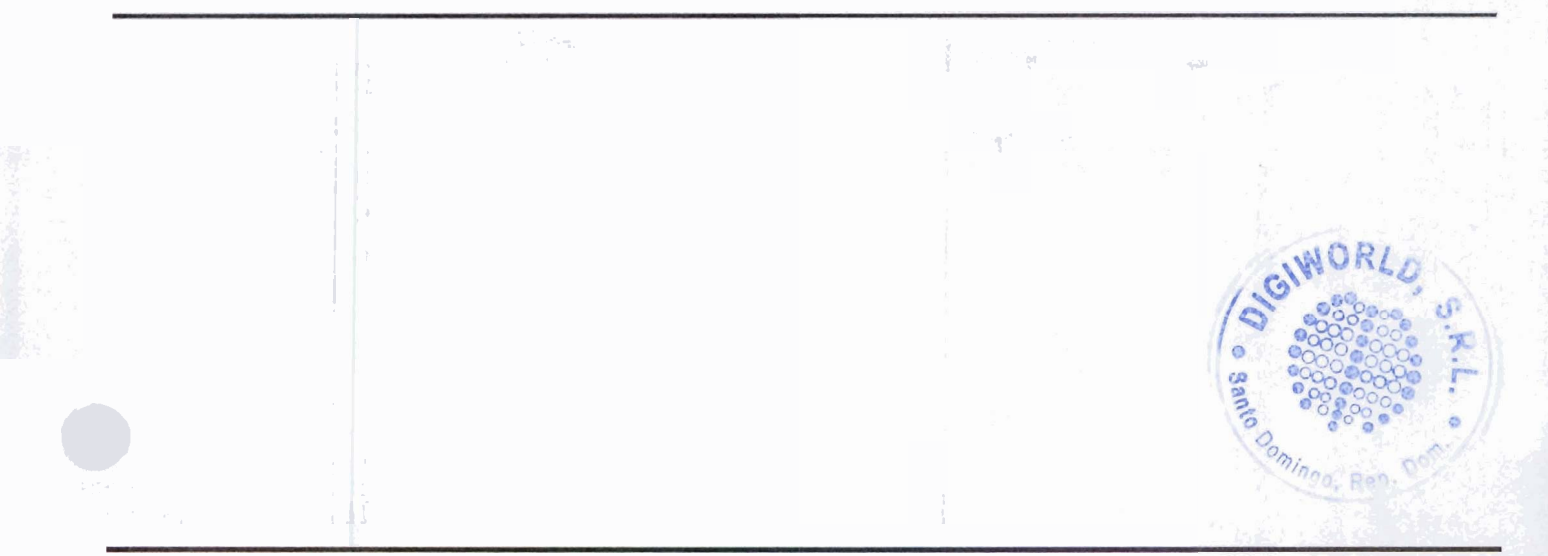

#### **HP Value Thermal Receipt Printer**

## echnical Specifications

| Date of change:   | Version History: |         | Description of change: |
|-------------------|------------------|---------|------------------------|
| July 19, 2018     | From v1 to v2    | Updated | General                |
|                   | From v2 to v3    | Updated | Warranty               |
| February 27, 2019 | From v4 to v4    | Updated | Certification          |
|                   |                  |         |                        |
|                   |                  |         |                        |

© Copyright 2019 HP Development Company, L.P. The information contained herein is subject to change without notice. The only warranties for HP products and services are set forth in the express warranty statements accompanying such products and services. Nothing herein should be construed as constituting an additional warranty. HP shall not be liable for technical or editorial errors or omissions contained herein.

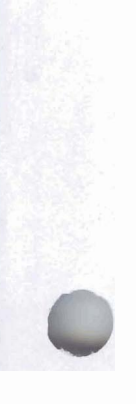

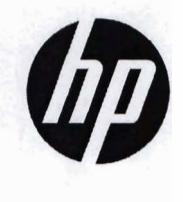

# **User Guide**

HP Value Thermal Receipt Printer

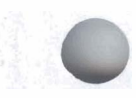

© Copyright 2018 HP Development Company, L.P.

crosoft and Windows are either a registered trademark or trademark of Microsoft Corporation in the United States and/or other countries.

The information contained herein is subject to change without notice. The only warranties for HP products and services are set forth in the express warranty statements accompanying such products and services. Nothing herein should be construed as constituting an additional warranty. HP shall not be liable for technical or editorial errors or omissions contained herein.

First Edition: May 2018

Document Part Number: L30788-001

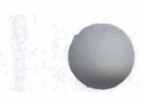

-

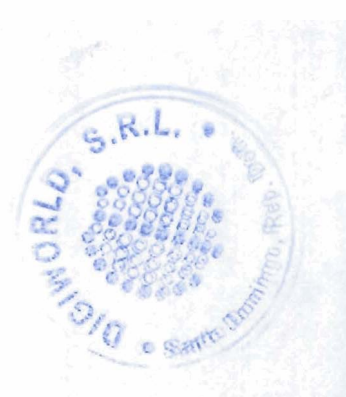

#### **About This Guide**

This guide provides information on setting up and using the HP BTP-S81 Thermal Receipt Printer.

**MARNING!** Indicates a hazardous situation that, if not avoided, **could** result in death or serious injury.

**CAUTION:** Indicates a hazardous situation that, if not avoided, **could** result in minor or moderate injury.

**IMPORTANT:** Indicates information considered important but not hazard-related (for example, messages related to property damage). An Important alert warns the user that failure to follow a procedure exactly as described could result in loss of data or in damage to hardware or software. Also contains essential information to explain a concept or to complete a task.

**NOTE:** Contains additional information to emphasize or supplement important points of the main text.

☆ **TIP:** Provides helpful hints for completing a task.

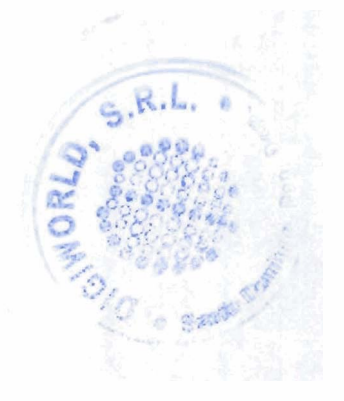

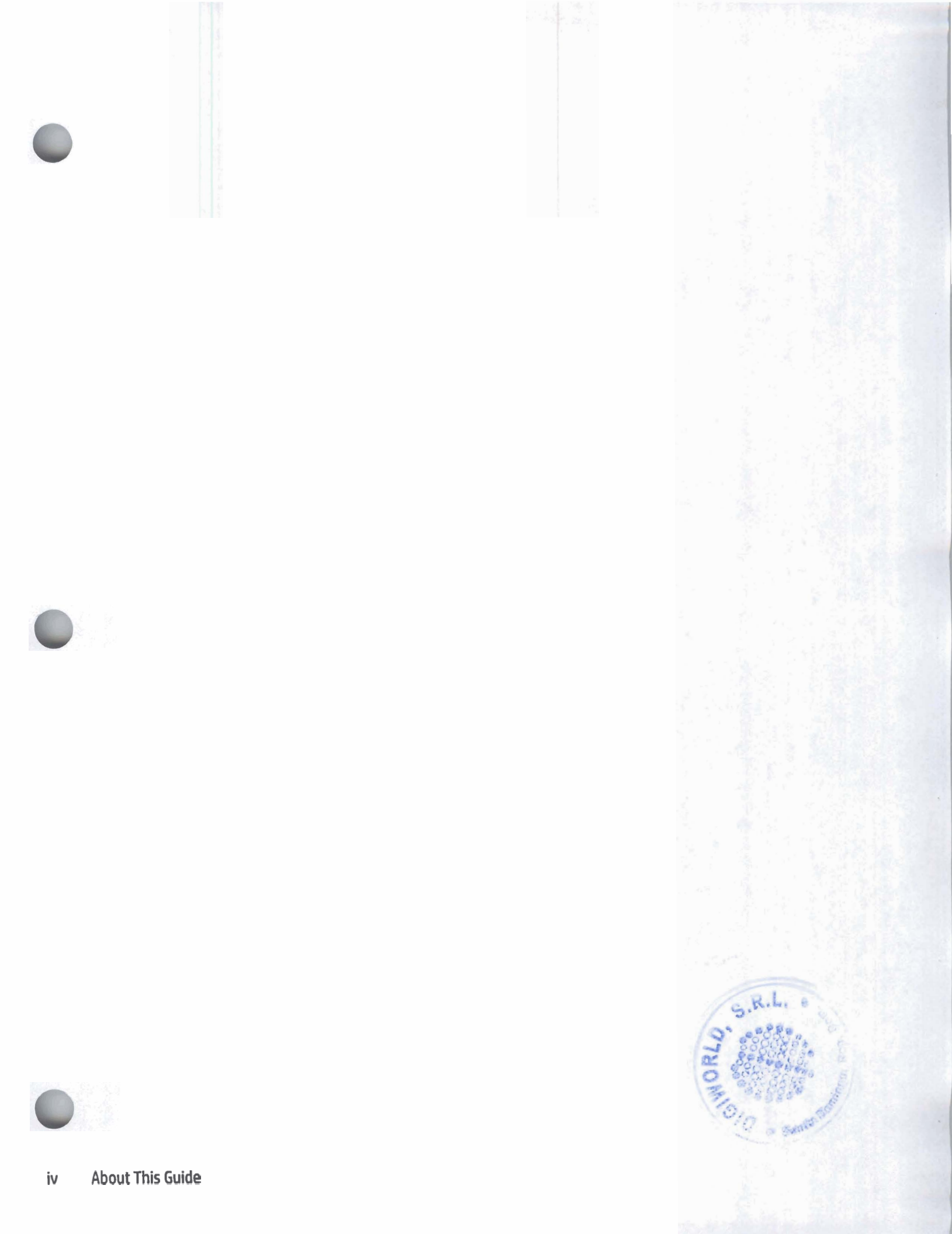

# Table of contents

## 

| 1    | Product features 1                        |
|------|-------------------------------------------|
|      | Identifying user controls                 |
|      |                                           |
| 2    | Setting up the printer                    |
|      | Choosing a location for the printer       |
|      | Printer installation                      |
|      | Installing new receipt paper              |
|      | Connecting the cables                     |
|      | Paper near-end position adjustment        |
|      | Top-side printing                         |
|      | Front-side printing                       |
|      | Testing the printer                       |
|      | Power-on and self-test procedure          |
|      | Using hexadecimal dumping mode            |
|      | Printer configurations                    |
|      | Configuring the printer                   |
| ίτ – |                                           |
| 3    | Operating the printer                     |
|      | Avoiding printer problems                 |
|      | Preventing print head overheating         |
|      | Avoiding harsh environments               |
|      | Paper                                     |
|      | Cleaning the printer                      |
|      | Cleaning the printer cabinet              |
|      | Cleaning the print head and platen roller |
|      | Cleaning the mark sensor                  |
|      | Cleaning out paper dust                   |
|      | Clearing paper jams                       |
|      |                                           |
| A    | ppendix A Troubleshooting                 |
|      | Error light and beep codes                |
|      | Typical remedy procedure                  |
|      | Solving common problems                   |
|      | Beep codes                                |
| -    | Printer will not print                    |
|      | Error light flashing                      |
|      | Q o sette                                 |

|               | Print quality issues                 |                 |
|---------------|--------------------------------------|-----------------|
|               | Cutter errors                        | 23              |
| Oth           | ner conditions                       | 23              |
| Cor           | ntacting support                     | 23              |
| Pre           | paring to call technical support     | 23              |
| Appendix R S: | afety instructions                   | 25              |
| Drin          | at boad                              | 25              |
| Fill          | ation                                |                 |
| Pou           | uor                                  |                 |
| P 01          |                                      |                 |
| U             |                                      |                 |
| Section 2     |                                      | 이었다. 그는 말한 것 같을 |
| Appendix C Te | chnical specifications               |                 |
| The           | ermal receipt printer                |                 |
| Рар           | per cutter specifications            |                 |
| Pap           | per specifications                   |                 |
|               | Recommended paper suppliers          | 29              |
|               | Parameters of marked paper           |                 |
|               |                                      |                 |
| Appendix D M  | ain menu button configuration        |                 |
| Cor           | Ifiguration menu                     |                 |
|               | Communication menu                   |                 |
|               | USB interface menu                   |                 |
|               | Serial interface menu                |                 |
|               | Baud rates menu                      |                 |
|               | Parity menu                          |                 |
|               | Data bits menu                       |                 |
|               | Stop bit(s) menu                     |                 |
|               | Handshaking menu                     |                 |
|               | Data receive error menu              |                 |
|               | RX Buff size menu                    |                 |
|               | Mechanism and hardware settings menu |                 |
|               | Paper mark sensor menu               |                 |
|               | Cutter menu                          |                 |
|               | Cut mode menu                        |                 |
|               | Autocut settings menu                |                 |
|               | Buzzer menu                          |                 |
|               | Print settings menu                  | G.K.L. 35       |
|               | Darkness menu                        |                 |
| AND I         | Paper roll width menu                |                 |
|               | 5                                    |                 |
|               |                                      | 3/0             |
|               |                                      | e santo         |

| Left margin menu                  | 36 |
|-----------------------------------|----|
| Right margin menu                 | 36 |
| CR command menu                   | 37 |
| Codepage menu                     | 37 |
| Save paper level menu             | 37 |
| Paper sensor settings menu        | 37 |
| Paper low alarm menu              | 38 |
| Stop printing when paper low menu | 38 |
| Paper near end sensor menu        | 38 |
| Set default configuration menu    | 38 |
| Font A/Font B settings menu       | 38 |
| Beep settings menu                | 39 |
| Beep mode menu                    | 39 |
| Test page settings menu           | 39 |
| E05 configuration menu            | 39 |
|                                   |    |

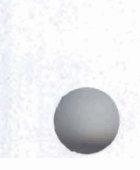

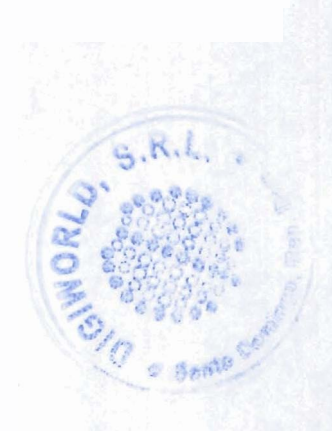

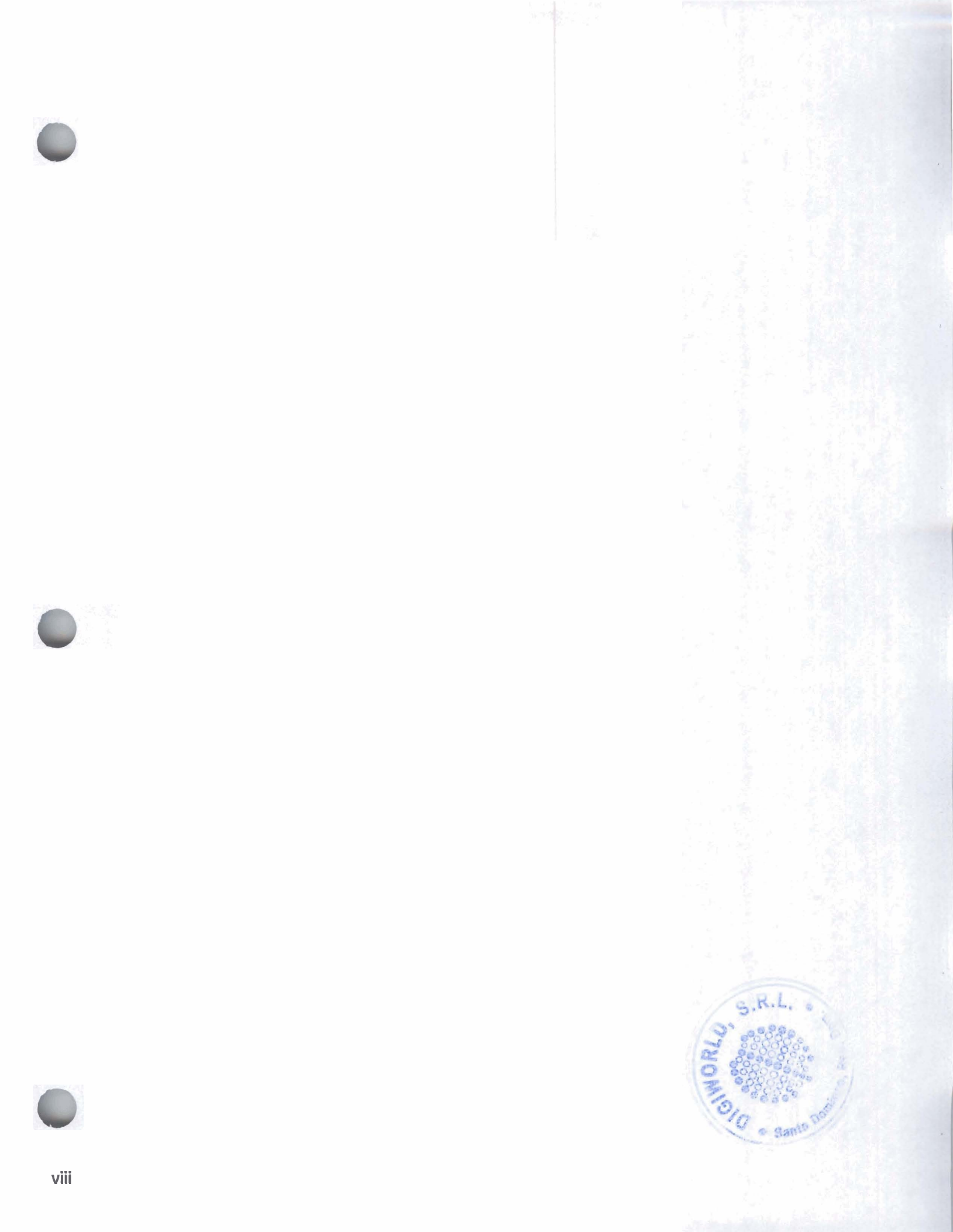

## **Product features**

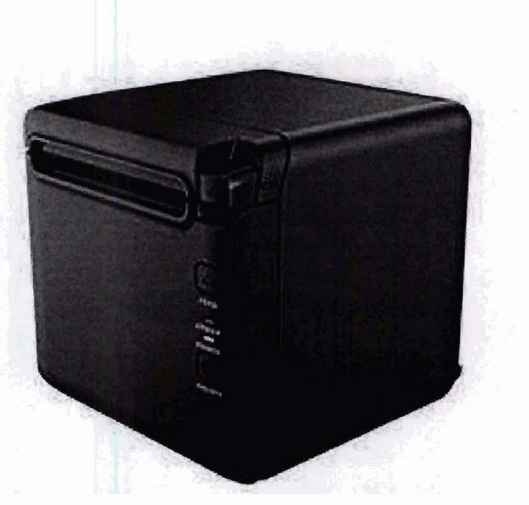

The BTP-S81 Thermal Receipt Printer is designed for high-end thermal receipt printing, which is widely used. The printer can be connected to other devices via serial, parallel, USB, Bluetooth, and Ethernet cables, as well as connecting via WLAN. It provides drivers for operating systems such as Windows<sup>®</sup> 2000 / XP / Server 2003 / Vista / Server200 / Win7 / Win8 / Win8.1 / Win10 / Server 2012, POSReady2009 / POSReady7, Linux, Mac, and UPOS middleware.

#### **WOTE:** Drivers for Windows and Linux systems support the 64-bit editions of those operating systems.

The printer's features include the following:

- Low noise, high printing speed
- Supports continuous paper and marked paper
- Supports multiple print modes, including paper saving, water mark, upside-down, and two-color printing.
- Compact size
- Can output paper from the front or the top according to users' different demands
- Rich interfaces: USB (fixed on board), expandable serial / parallel / Ethernet / Bluetooth / WIFI / serial + Ethernet interface

**NOTE:** This user guide describes features that are common to most models. Some features may not be available on your computer. To access the latest user guide for your product, go to <a href="http://www.hp.com/support">http://www.hp.com/support</a>, and follow the instructions to find your product. Then select **User Guides**.

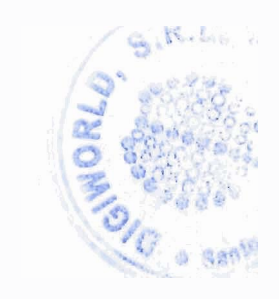

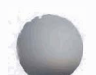

Identifying user controls

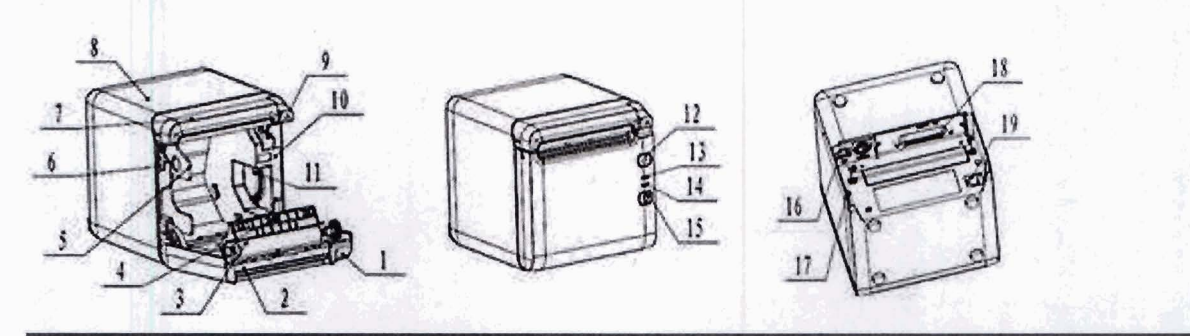

| User co | ontrols                                                                                                    | Description                                                                                                    |
|---------|----------------------------------------------------------------------------------------------------|----------------------------------------------------------------------------------------------------|
| 1       | Receipt cover                                                                                                    |                                                                                                    |
| 2       | Cutter                                                                                                    |                                                                                                    |
| 3       | Platen roller                                                                                                    |                                                                                                    |
| 4       | Paper end sensor                                                                                                    | Detect the paper roll status.                                                                                                    |
|         | Paper mark sensor (not shown)                                                                                                    |                                                                                                    |
|         | Paper mark sensor cover (not shown)                                                                                                    |                                                                                                    |
| 5       | Paper guide                                                                                                    | Adjust the position of paper guide in the cabinet to adapt to different paper<br>widths between 58 mm and 80 mm. When the paper guide is removed, the<br>printer can adapt to 82.5 mm paper width.                                                                                                    |
| 6       | Micro switch                                                                                                    |                                                                                                    |
| 7       | Cutter cover                                                                                                    |                                                                                                    |
| 8       | Middle cover                                                                                                    |                                                                                                    |
| 9       | Cover open lever                                                                                                    |                                                                                                    |
| 10      | Paper cabinet                                                                                                    |                                                                                                    |
| 11      | Paper near end sensor                                                                                                    | Detects the presence or absence of paper when continuous paper is used. When marked paper is used, the sensor detects the paper marks.                                                                                                    |
| 12      | Feed button                                                                                                    | <ul> <li>Feed paper: Printer will feed paper when the feed button is pressed down.<br/>To feed paper continuously, hold down the button until the desired paper<br/>length has ejected from the printer.</li> </ul>                                                                                                    |
|         |                                                                                                    | <ul> <li>Print configuration sample: Press down the feed button while turning on<br/>the power. The printer will print out a configuration sample, which<br/>includes print width, print speed, and other specifications.</li> </ul>                                                                                                    |
|         |                                                                                                    | <ul> <li>Enter button configuration mode: Press down the feed button while<br/>turning on the power to print out a configuration sample. The printer will<br/>enter a pause status in which the error light will flash after cutting the<br/>paper. Continue to press the feed button at this time, and the printer will<br/>enter button configuration mode.</li> </ul> |
| ÷.,     | and the second second se | <ul> <li>Clear cutter error: Press the button for a short time when a cutter error<br/>occurs. The printer will try to clear the cutter error automatically.</li> </ul>                                                                                                    |
| 13      | Error light                                                                                                    | Off: The printer is functioning normally.                                                                                                    |
|         | e.                                                                                                    | Fast Flashing: The paper will run out soon and the user should replace the paper roll in time. Printer will work normally until paper supply is exhausted.                                                                                                    |
| 14      | Power light                                                                                                    | On: Printer power is on.                                                                                                    |

Santo Do

2 Chapter 1 Product features

가장 것 같은 문 고 분/주관

| User controls |                         | Description                                                                                                   |  |
|---------------|-------------------------|----------------------------------------------------------------------------------------------------|--|
|               |                         | Off: Printer power is off.                                                                                    |  |
| 15            | Power button            | Press the button to connect power. To disconnect the power, press the button until the power light turns off. |  |
|               | Rear cover (not shown)  |                                                                                                    |  |
| 16            | USB port                |                                                                                                    |  |
| 17            | Power connector         |                                                                                                    |  |
| 18            | Communication interface |                                                                                                    |  |
| 19            | Cash drawer interface   |                                                                                                    |  |

#### Visual and auditory status indicators

The printer is equipped with an error light and a beep warning alarm. Refer to <u>Error light and beep codes</u> on page 20 for more information. The beep warning alarm is disabled by default. Refer to <u>Configuring the</u> printer on page 14 for more information.

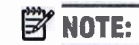

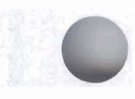

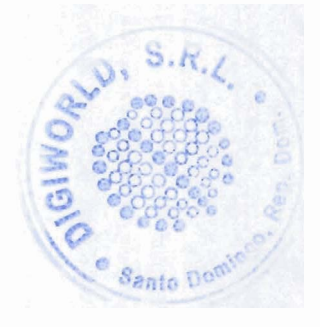

# Setting up the printer

## **Choosing a location for the printer**

The printer requires minimum counter space and may be set on or near the POS computer.

Do not place the printer in any dusty environment or anywhere that spillage of drinks or other liquids can occur. Place the printer on a level surface, and make sure there is enough room to open the receipt cover to change the paper and to access the rear of the printer.

Be sure to leave adequate space at the rear of the printer for connecting and accessing the cables.

## **Printer installation**

To ensure successful operation of the printer, observe these guidelines when placing the printer:

• The BTP-S81 printer supports printing receipts from either the top or front of the printer. When the printer is placed horizontally on the table, the incline installation angle should not exceed 5°. Otherwise, the paper near end sensor will not work normally.

Front output installation:

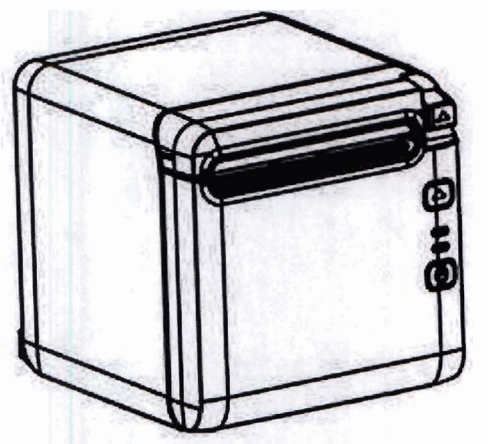

Top output installation:

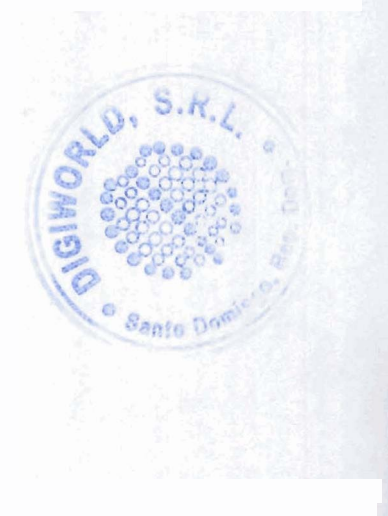

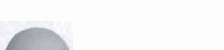

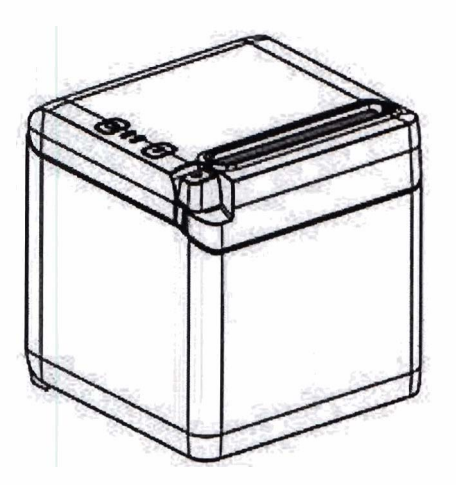

- Do not place the printer near a water source.
- Do not place the printer where it can be exposed to vibration or impact.
- Ensure that the printer power source is properly grounded.

Maintain proper space between the printer and any vertical surfaces.

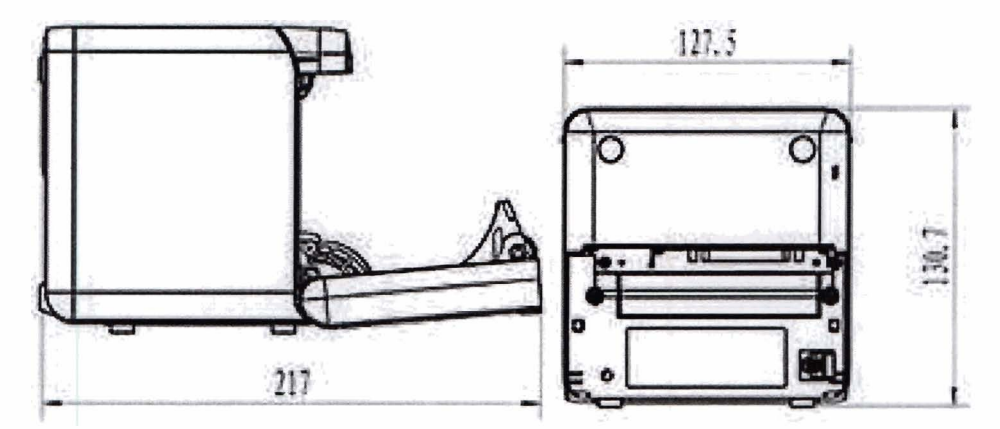

## **Installing new receipt paper**

If the error light flashes, change the paper as soon as is convenient to avoid running out of paper part-way through a transaction.

If the status/error light flashes rapidly, the paper has run out. Change the paper immediately or data may be lost. The printer can accept and store only a limited amount of data without paper. Memory overload can occur in the buffer, leading to a total loss of data.

To install new receipt paper:

1. Turn off the printer.

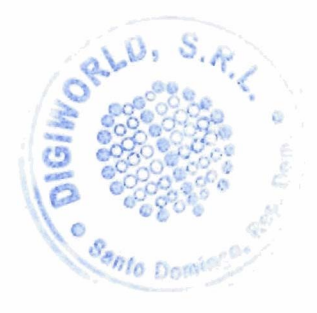

2. Push the lever in the direction shown below to open the receipt cover.

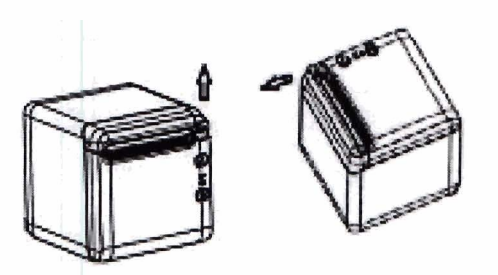

**3.** Place the new roll of paper in the printer, ensuring that the direction of the roll's winding is in the correct orientation for the printer's position.

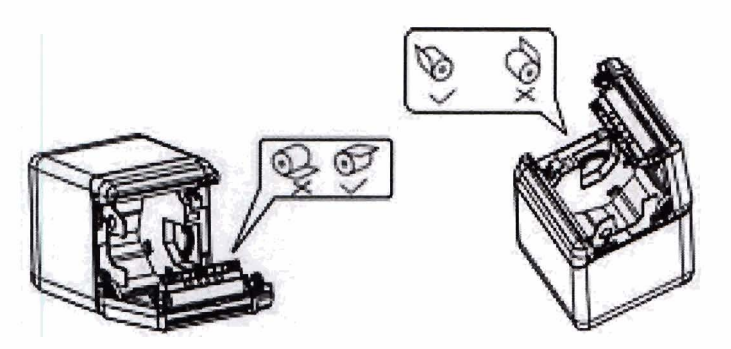

4. Install the paper guide at the correct position for the type of thermal paper being used.

|                     | A REAL PROPERTY OF A REAL PROPERTY OF A REA |
|---------------------|----------------------------------------------------------------------------------------------------|
| Thermal paper width | Paper guide installation position                                                                                                    |
| 57.5 mm             | 57.5                                                                                                    |
| 80 mm               | 80                                                                                                    |
| 82.5 mm             | Remove guide                                                                                                    |

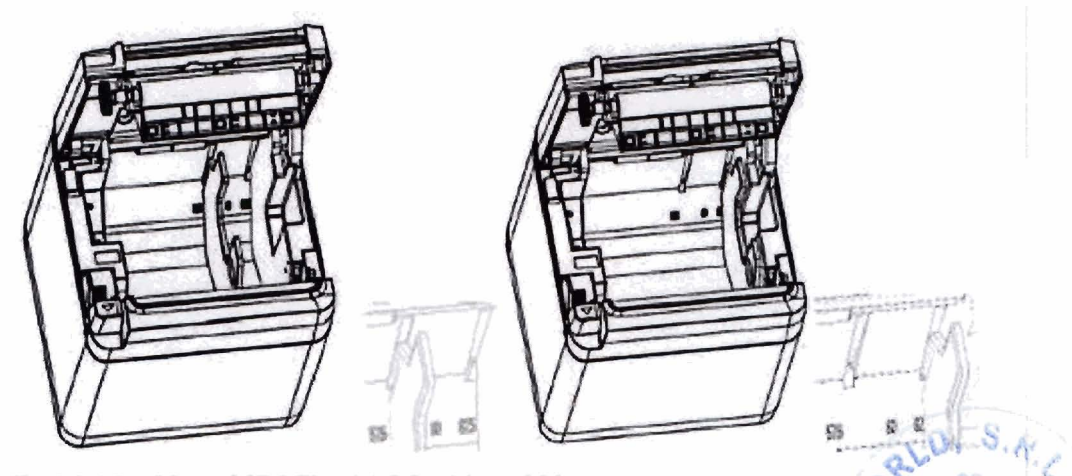

Same No

Fig.4.4-4 Position of 57.5 Fig. 4.4-5 Position of 80

5. When removing or disassembling the paper guide, remove the end with the operation hole first. Reverse this procedure when installing the paper guides. The operation hole location is shown in the figure below.

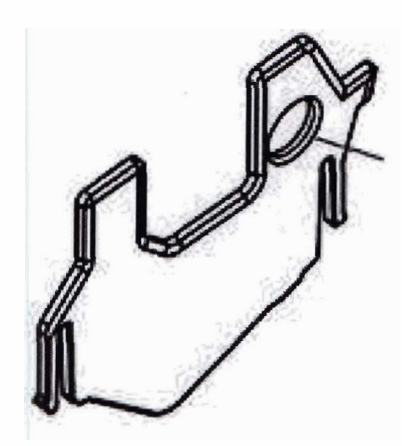

- 6. Press the paper feed button to advance the paper if necessary.
- 7. Close the receipt cover.

## **Connecting the cables**

- NOTE: Place the printer on a level surface and position it in a location that allows access to cables and provides ample room to open the receipt cover. Locate the printer away from traffic areas to limit its chance of being bumped or damaged.

**IMPORTANT:** Connect cables to the printer before turning on power to the printer and connected devices. Connected devices should always be turned off before connecting the cables.

- 1. Turn off the printer and any connected devices.
- 2. Connect the power cord to the power connector.

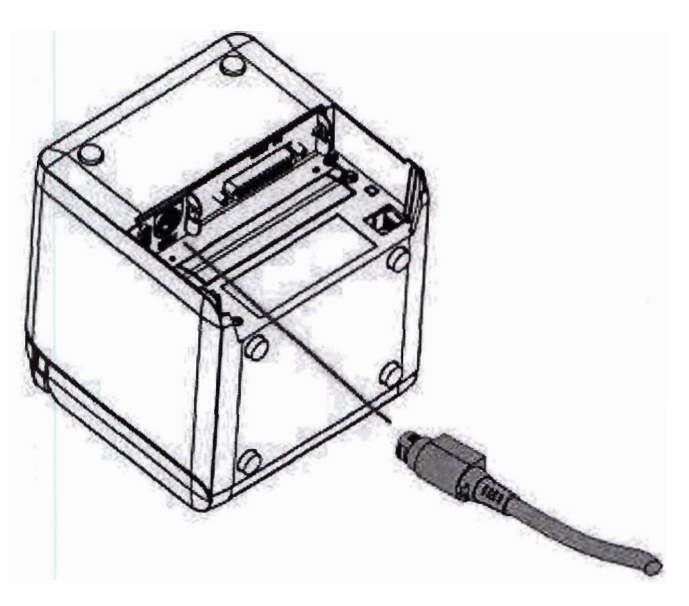

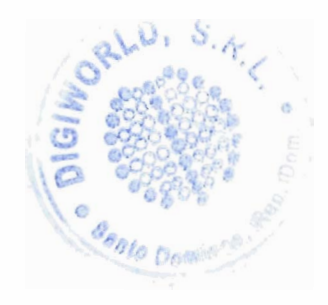

3. Connect the interface cable to the printer, and secure the connection with a screw or spring as needed.

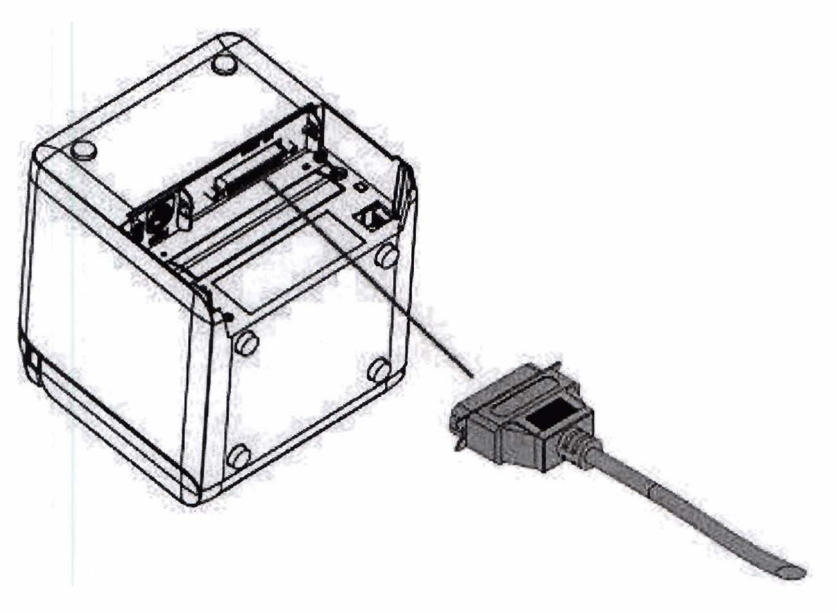

4. Connect the USB cable to the USB port on the printer.

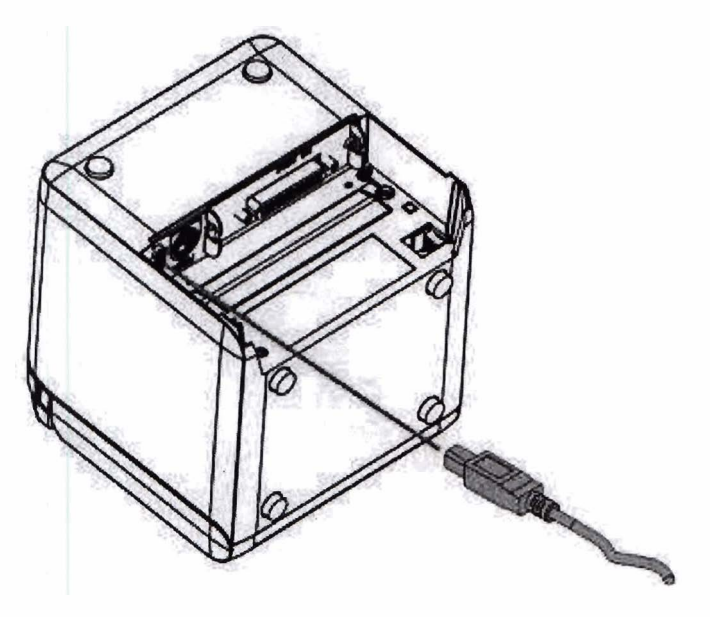

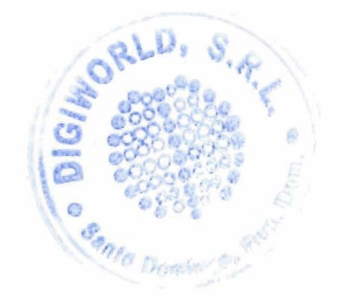

5. Connect the cash drawer cable to the printer.

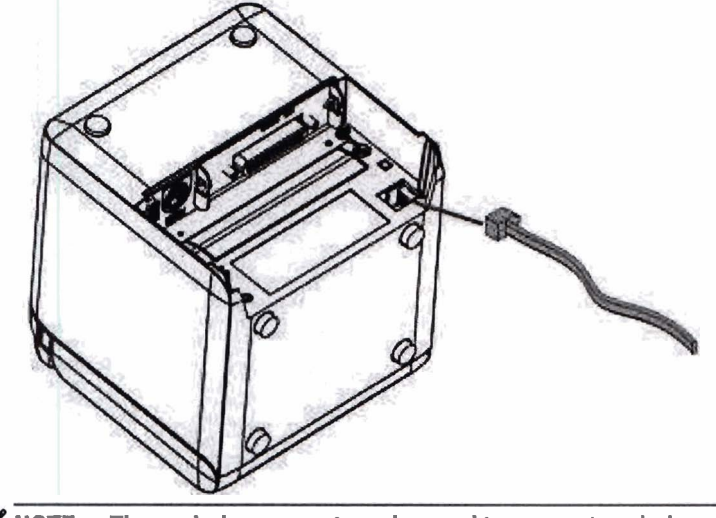

**NOTE:** The cash drawer port can be used to connect cash drawers only, and cannot be used with other devices.

## **Paper near-end position adjustment**

The printer's paper near-end position sensor can be adjusted to support the two configurations of the printer: top-side printing, and front-side printing. Both configurations each have two adjustment settings which depend on the outer diameter of the core shaft of the paper roll being used for printing.

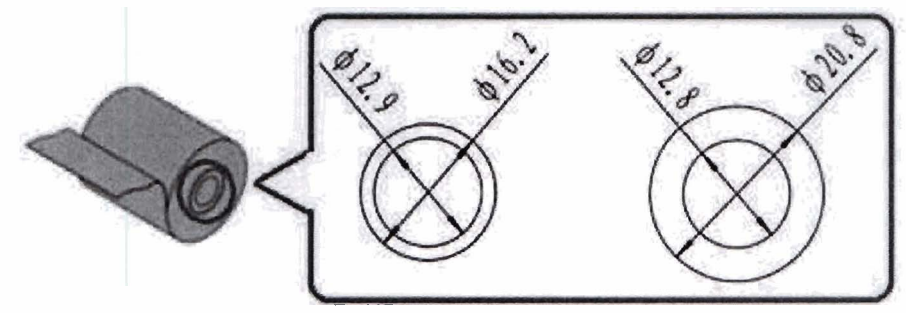

The near-end position is adjusted depending on the orientation of the printer.

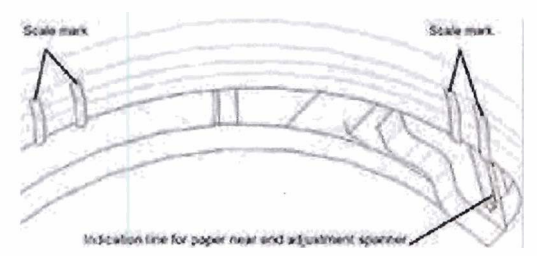

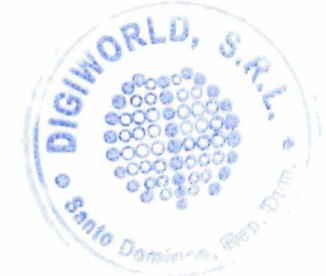

#### **Top-side printing**

The paper near-end adjustment will be at either position 1 or position 2 for printers configured to print receipts from the top of the printer.

- For paper roll core shafts with an outer diameter of 16.2 mm, adjust the printer to position 1.
- For paper roll core shafts with an outer diameter of 20.8 mm, adjust the printer to position 2.

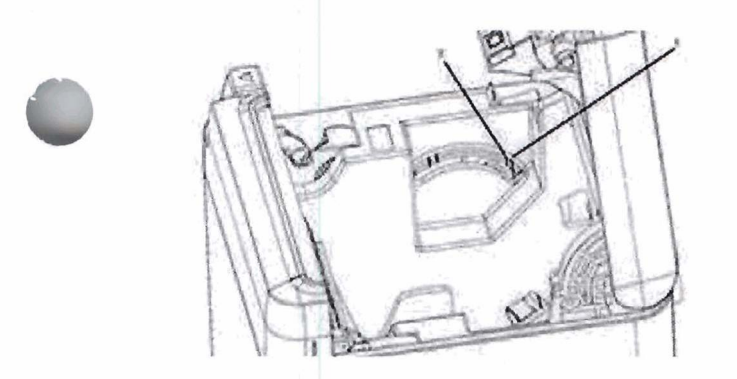

#### Front-side printing

The paper near-end adjustment will be at either position 3 or position 4 for printers configured to print receipts from the front of the printer.

- For paper roll core shafts with an outer diameter of 20.8 mm, adjust the printer to position 3.
- For paper roll core shafts with an outer diameter of 16.2 mm, adjust the printer to position 4.

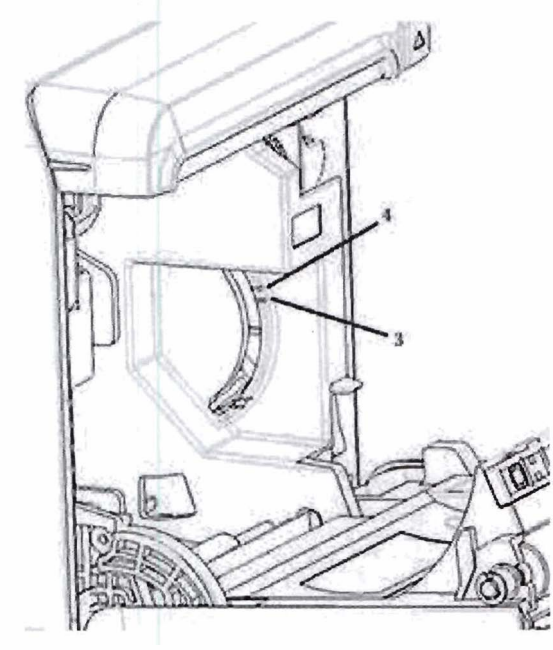

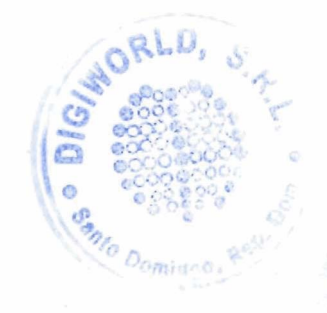

## **Testing the printer**

This procedure test prints a complete list of printer settings on a diagnostic form and partially cuts the paper. Instructions at the end of the test printout describe how to enter the configuration menu. The configuration menu allows you to change the current settings of the printer.

This printout is useful to a service representative when there is a problem. If the test printout has missing or faded text, refer to <u>Troubleshooting on page 20</u>.

#### Power-on and self-test procedure

- 1. Connect the printer to the appropriate power source, and then ensure that printer is turned off.
- 2. Press the feed button while simultaneously turning on printer power, and then release the feed button. The printer will print out configuration information as well as two prompts for further printing tests:
  - Press and release feed key to print characters. The printer will print a character test sample. The self-test is now complete.
  - Press and hold feed key to configure the printer. The printer will enter configuration mode. Refer to <u>Configuring the printer on page 14</u> for more information.

**NOTE:** After switching to configuration mode, the printer will enter a pause state and the error light will flash.

**NOTE:** When changing any of the printer settings, be extremely careful not to inadvertently change other settings that might affect the performance of the printer.

#### Using hexadecimal dumping mode

Enter hexadecimal dumping mode by following these steps:

- 1. Open the receipt cover, and then turn on the printer while pressing the feed button. Release the button after the error light flashes and the printer beeps.
- **2.** Send command "GS  $\rightarrow$  ( A".
- **3.** The printer will print a hexadecimal dumping sample.

Hexadecimal Dump To terminate hexadecimal dump, press FEED button three times. 1B 21 00 1B 26 02 40 40 1B 69 . I . . & . @@ . i 1B 25 01 1B 63 34 00 1B 30 31 . % . . c 4 . . 0 1 41 42 43 44 45 46 47 48 49 4A ABCDEFGHIJ \*\*\* completed \*\*\*

4. Exit hexadecimal dumping mode by powering off and restarting the printer, and then pressing the feed button three times.

Important additional information about hexadecimal dumping mode:

- If the hexadecimal data has no corresponding ASCII characters, the print sample will show ".".
- Under hexadecimal dumping mode, only commands DLE EOT, DLE ENQ, or DLE DC4 are valid.
- The data of the last character line can be printed by pressing down the feed button.

## **Printer configurations**

Printers are shipped with preset functions and parameters, but you can change these settings manually. The instructions for accessing the menu appear on the bottom of the test printout receipt.

**NOTE:** When changing any of the printer settings, be extremely careful not to inadvertently change other settings that might affect the performance of the printer.

The following functions and parameters can be changed in the scrolling configuration menu:

- Print self test
- Configuration
  - Exit without save
  - Exit with save
  - Communication
    - USB interface
      - Win driver mode
      - API mode
    - Serial interface
      - Baud rates
      - Parity
      - Data bits
      - Stop bit(s)
      - Handshaking
      - Data receive error
    - RX buff size
  - -- Mechanism and hardware
    - o Mark sensor
    - Cutter
      - Cut mode
      - Auto cut settings
      - Buzzer
  - Print settings
    - o Darkness
    - Paper roll width

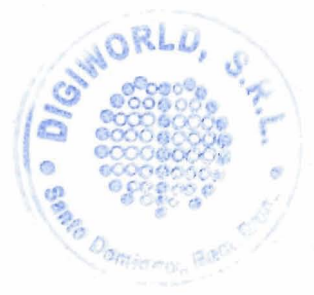

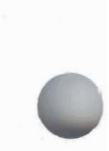

- Left margin
- Right margin
- CR command
- Code page
- Save paper level
- Paper sensor settings
  - Paper low alarm
  - Stop print when paper low
  - Paper near end sensor
- Set default configuration
- FONTA/FONTB settings
- Beep settings
- Test page settings
- Sensor Test Mode
- Print NV Bitmap
- Cutter Test
- Print Statistics
- E05 Configuration (select products only)

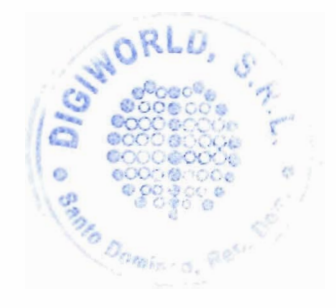

## **Configuring the printer**

**NOTE:** When changing any of the printer settings, be extremely careful not to inadvertently change other settings that might affect the performance of the printer.

**NOTE:** For a full map of the main menu, and to see details on each setting, see <u>Main menu button</u> <u>configuration on page 31</u> for more information.

- 1. Open the receipt cover. If no paper is in the printer, follow the instructions for loading paper.
- 2. Turn the printer so the back is facing you.
- 3. Ensure the printer is turned off, then hold down the paper feed button and turn the printer power on. When printing starts, release the button.

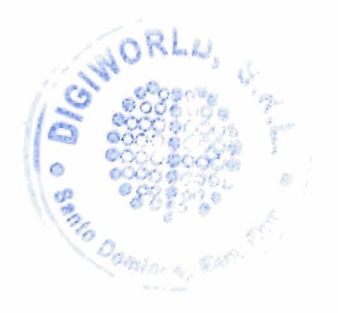

4. To print a self-test print, press and release the paper feed button. To enter the configuration menu, press and hold the paper feed button.

Press and Release FEED to continue SELF-TEST printing

Press and Hold FEED to configure the printer

#### MAIN MENU

Select a submenu: Exit -> 1 Print Self Test -> 2 Configuration -> 3 Sensor Test -> 4 Print NV Bitmap -> 5 Cutter Test -> 6 Print Statistics -> 7

Enter code, then hold Button Down at least 1 second to validate

5. Follow the printed instructions on the scrolling menu by pressing the paper feed button.

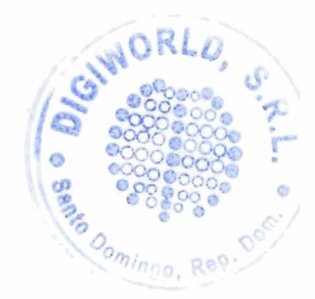

- To indicate a number selection, press the paper feed button the desired number of times with a short press.
- Indicate Yes with a long press of the paper feed button (more than one second).
- Indicate No with a short press of the paper feed button (less than one second).
- 6. Continue through your menu selections until you are prompted, Save New Parameters?.

If you want to save, select **Yes**. Then press the reset button. The printer resets with the new selections. You can verify the setting by pressing the paper feed button to print out a diagnostics form or by holding the paper feed button and opening and closing the receipt cover.

- or -

If you want to continue configuring the printer, select **No**. The printer returns to the configuration menu where you can set parameters again.

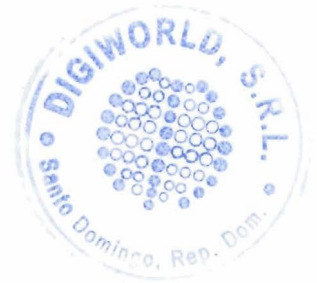

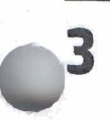

# **Operating the printer**

## **Avoiding printer problems**

#### **Preventing print head overheating**

Overheating of the thermal print head is one of the most common causes of printer problems. To avoid overheating, do one or more of the following:

- 1. Reduce the amount of solid coverage when printing receipts.
- 2. Reduce the time of continuous printing, known as the "duty cycle." The duty cycle is the percentage of time that the printer can be actively printing during any sixty-second period of time. The duty cycle will vary for your printer depending on the temperature of the room where you have set it up and the amount of print coverage.
- 3. Reduce the temperature of the room where you put the printer. Keep in mind that the temperature may also be affected if the printer is exposed to direct sunlight or near a space heater, heat lamp, or other heat source.
- **IMPORTANT:** If the print head reaches 65°C (149°F), the printer will stop printing until it cools off. This may damage the print head.

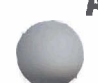

#### Avoiding harsh environments

The printer is a durable piece of equipment and can withstand a range of physical environments. However, the printer's internal mechanical components are vulnerable to dust and airborne chemicals, particularly in places like home improvement stores, garden shops, and warehouses. In these kinds of environments you will need to make sure that your printer is cleaned regularly so that it keeps working properly. HP recommends regular periodic inspection and general cleaning of the print head, sensors, carriage shaft, and both printer mechanisms.

#### Paper

**IMPORTANT:** Use of paper that is not approved for the printer can damage the printer and void all warranties. See <u>Paper specifications on page 29</u> for more information.

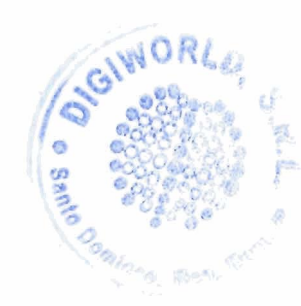

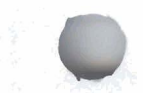

## **Cleaning the printer**

Recommendations for cleaning the printer:

- Before starting routine maintenance, ensure that the printer power is turned off.
- Do not use organic solvents like gasoline or acetone.
- When cleaning sensors, do not turn on the printer power until the pure alcohol or other cleaning solution has completely evaporated.
- It is recommended that the maintenance cycle should not be longer than one month.

#### **Cleaning the printer cabinet**

Clean the outside cabinet as needed, using any household cleaner made for plastics. You may want to test a small unseen area first. Wipe the paper compartment with a clean, damp cloth. The cabinet materials and finish are durable and can tolerate cleaning solutions, lubricants, fuels, cooking oils, and ultraviolet light.

#### Cleaning the print head and platen roller

**CAUTION:** Don't touch the print head, as this can cause burns.

**IMPORTANT:** Do not attempt to clean the inside of the printer with any spray cleaner. Do not try to clean the print head (except as recommended) or allow any spray to come in contact with it. This may damage the internal electronics or print head. If the print head appears dirty, wipe it with isopropyl (rubbing) alcohol on a cotton swab or alcohol pen. Do not use the rubbing alcohol to clean any other parts of the printer because it may cause damage.

**IMPORTANT:** The print head does not normally require cleaning when recommended paper grades are used. If other paper is used over an extended period, attempting to clean the print head will have little effect on the print quality and could cause jamming and other damage to the printer, voiding the warranty.

If spotty or light printing problems persist after cleaning the thermal print head, the print mechanism may need to be replaced.

Follow these steps to clean the print head and the platen roller:

- 1. Turn off the printer and open the receipt cover.
- 2. If the printing has just finished, wait for the print head to cool down completely.
- **3.** Wipe off the dust and stains on the surface of print head and platen roller with an alcohol-based cleaning solution using a cotton cloth.

**IMPORTANT:** The cotton cloth should not be soaking wet.

4. After the alcohol is completely evaporated, close the receipt cover.

#### **Cleaning the mark sensor**

When the printer cannot identify the mark effectively, the mark sensor should be cleaned. The cleaning steps are as follows:

- 1. Turn off the printer.
- 2. Press the cover open lever to open the receipt cover.
- 3. Remove the sensor cover.

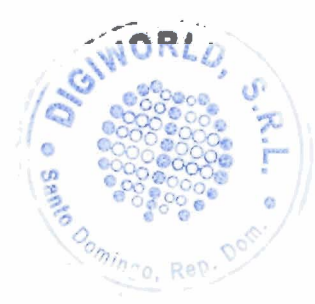

4. Wipe off the dust and stains on the surface of the sensor with an alcohol-based cleaning solution using a cotton cloth.

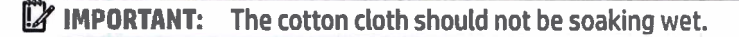

5. Replace the sensor cover after the cleaning solution is completely evaporated, and then close the receipt cover.

#### **Cleaning out paper dust**

HP recommends that you remove paper dust from your printer approximately every six months, using canned air or some other kind of fan to blow the dust out of the printer.

#### **Clearing paper jams**

To clear a receipt paper jam:

- 1. Turn off the printer power and then press the cover open lever to open the receipt cover.
- 2. Clear the jammed receipt paper, and then close the receipt cover.
- 3. Turn on the printer power, and then the cutter will reset automatically.

If the cutter fails to reset automatically after clearing the jammed paper, disassemble the cutter.

1. Turn off the printer power and then remove the cutter cover.

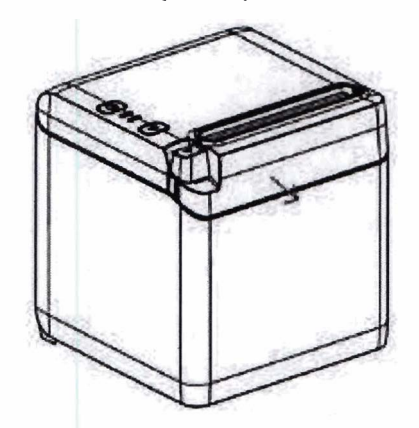

- 2. Press the cover open lever to open the receipt cover.
- 3. Clear the jammed paper from the printer.
- 4. Reinstall the cutter cover and close the receipt cover.
- 5. Turn on the printer power, and then the cutter will reset automatically.

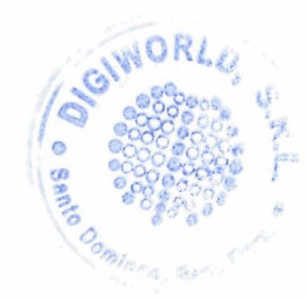

## Troubleshooting

Because of the design of the printer, it requires virtually no periodic servicing. However, if problems do occur, they can usually be diagnosed readily by checking the light status indicators below, and then referring to appropriate sections in this appendix.

The information on the following pages describes common conditions that you could encounter and easily fix yourself. A few may require that you contact a regional HP authorized service provider for HP Point of Sale System products. You should be able to correct many of the conditions locally without calling for service. However, if a condition persists, contact your regional HP authorized service provider.

## Error light and beep codes

When the printer is experiencing an error condition, the error light will flash and a beep or series of beeps may sound. The beep warning alarm is disabled by default. Refer to <u>Configuring the printer on page 14</u> for more information.

| Light code    | Beep code   | Error description                                                                                                    |  |
|---------------|-------------|----------------------------------------------------------------------------------------------------|--|
| Six flashes   | Six beeps   | Print head is overheating.                                                                                                    |  |
|               |             | <b>CAUTION:</b> The temperature of the print head is detected by a thermal resistor. If the print head is overheating, the protective circuit will shut off the power automatically and force the printer to stop printing. The temperature of the print head when printing is stopped is 65°C. |  |
| Five flashes  | Five beeps  | Printer voltage is abnormal.                                                                                                    |  |
|               |             | • Check that the power cable is fully connected and the AC adapter is plugged into the correct type of electrical outlet.                                                                                                    |  |
| Four flashes  | Four beeps  | Cutter error.                                                                                                    |  |
|               |             | • See <u>Cutter errors on page 23</u> .                                                                                                    |  |
| Three flashes | Three beeps | Print head lift-up.                                                                                                    |  |
|               |             | Close the receipt cover of the printer completely.                                                                                                    |  |
| Two flashes   | Two beeps   | Paper end.                                                                                                    |  |
|               |             | Replace the paper roll.                                                                                                    |  |
| Slow flash    | No beep     | Paper near end.                                                                                                    |  |
|               |             | Replace the paper roll.                                                                                                    |  |
| Slow flash    | No beep     | Cannot find mark, or mark calibration error.                                                                                                    |  |
|               |             | • Ensure that the parameters for the marked paper are correct. See <u>Parameters of marked</u> paper on page 29.                                                                                                    |  |

## **Typical remedy procedure**

If an unexpected condition has occurred, take the following general steps:

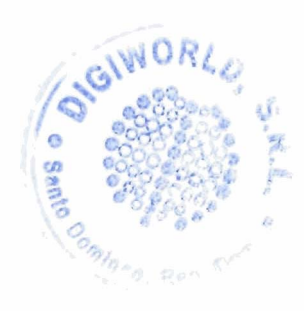

1. Cycle the power of the printer and note its behavior.

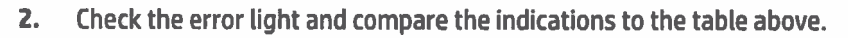

- **3.** Test the printer by performing a sample test print. See <u>Testing the printer on page 11</u>. This can provide additional information regarding the error that is occurring.
- 4. Refer to the troubleshooting tables on the following pages.

# Solving common problems

The following tables list possible problems, the possible cause of each problem, and the recommended solutions.

#### **Beep codes**

| Beep code                                                                                                    | Possible cause                                                                                                    | Solution                                                                                      |
|----------------------------------------------------------------------------------------------------|----------------------------------------------------------------------------------------------------|-----------------------------------------------------------------------------------------------|
| Printer beeps in a single, double, or triple<br>pattern at first power on. The error light<br>flashes in the same pattern, and the<br>printer won't power up. | The printer has problems with its electronics.                                                                            | Contact a regional HP authorized service<br>provider for HP Point of Sale System<br>products. |
| Printer beeps during normal operation.                                                                                                    | The printer may be programmed to beep<br>during normal operation by the software<br>application used on the POS computer. | Consult your application software manual.                                                     |

## Printer will not print

| Error indicator                                  | Possible cause                                                  | Solution                                                                                                    |
|--------------------------------------------------|-----------------------------------------------------------------|----------------------------------------------------------------------------------------------------|
| Error light is flashing.                         | Receipt paper is out.                                           | Verify that the receipt paper is properly                                                                                                    |
|                                                  | Receipt cover is open.                                          | loaded and the covers are closed. Refer to<br>the status indicators table at the beginning                                                                                                    |
|                                                  | • Cutter is jammed.                                             | of this appendix. If the problem continues,<br>contact your regional HP authorized                                                                                                    |
|                                                  | • Power supply is out of range.                                 | service provider for HP Point of Sale                                                                                                    |
|                                                  | <ul> <li>Print head temperature is out of<br/>range.</li> </ul> | System products.                                                                                                    |
| Power light is off.                              | Power supply may be defective.                                  | If the power supply is plugged in but power<br>does not come on, you need to order a new<br>power supply. Contact a service<br>representative.                                                                                               |
| Printer has power but doesn't print<br>properly. | Cable may not be connected properly.                            | Check all cable connections. Verify that the<br>host computer and power supply are both<br>on (the power supply is turned on by<br>plugging it into a live outlet). Look for the<br>green power light to show that the printer<br>has power. |
|                                                  | Solutions to other causes do not solve the problem.             | Contact your regional HP authorized service provider for HP Point of Sale System products.                                                                                                    |
| 1                                                |                                                                 | Santo Doministra                                                                                                    |

21

#### **Error light flashing**

10.6

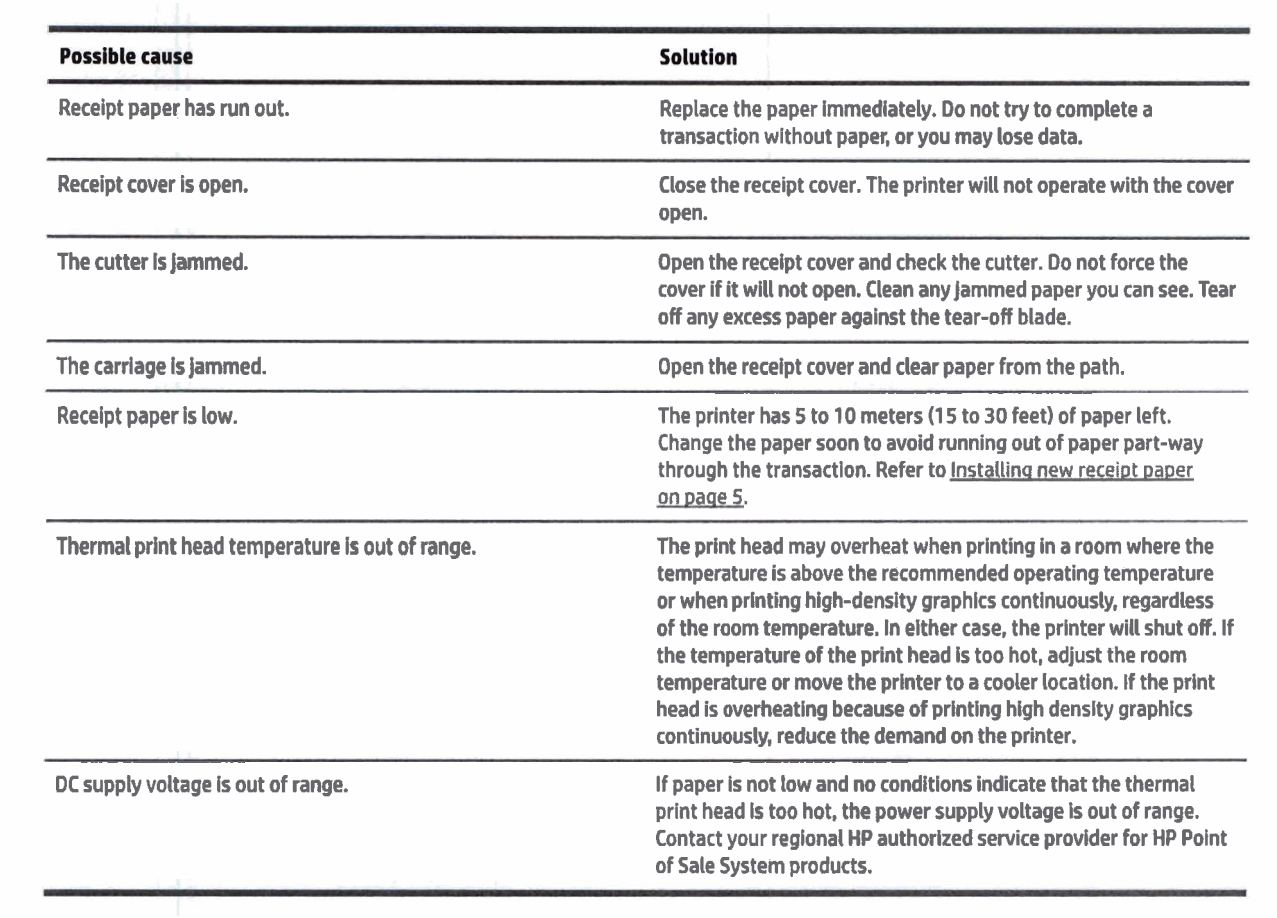

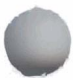

#### **Print quality issues**

| Quality issue                          | Possible cause                                      | Solution                                                                                                    |
|----------------------------------------|-----------------------------------------------------|----------------------------------------------------------------------------------------------------|
| Colored stripe on receipt.             | Paper is low.                                       | Change the paper.                                                                                                    |
| Receipt does not come out all the way. | Paper is jammed.                                    | Open the receipt cover, inspect the cutter, and clear any jammed paper.                                                                                                    |
| Printer starts to print, but stops.    | Paper is jammed while the receipt is being printed. | Open the receipt cover, inspect the cutter, and clear any jammed paper.                                                                                                    |
| Print is light or spotty.              | Paper roll is loaded incorrectly.                   | Confirm that the paper is loaded properly.                                                                                                    |
|                                        | Thermal print head is dirty.                        | Use recommended thermal receipt paper.<br>Clean the thermal print head with an<br>alcohol pen prior to going back to an<br>approved paper.                                                                                                    |
|                                        |                                                     | Do not spray the thermal print head with<br>household cleaner; this may damage the<br>print head and the electronics. The thermal<br>print head does not normally require<br>cleaning if the recommended paper grades<br>are used. If you have used non-<br>recommended paper for an extended<br>period of time, cleaning the print head with<br>an alcohol pen will not help. |

22 Appendix A Troubleshooting

om

| Quality issue                                                                                                    | Possible cause                   | Solution                                                                                      |
|----------------------------------------------------------------------------------------------------|----------------------------------|-----------------------------------------------------------------------------------------------|
|                                                                                                    | Print head is defective.         | Contact a regional HP authorized service<br>provider for HP Point of Sale System<br>products. |
| Vertical column of print is missing, one side of receipt is missing, or top or bottom half of characters are missing.                                                                                                    | Print head is defective.         | Contact a regional HP authorized service<br>provider for HP Point of Sale System<br>products. |
| and the second second se | Print head setting is incorrect. | Check diagnostics setting.                                                                    |

### **Cutter errors**

| Error               | Possible cause   | Solution                                                                                |
|---------------------|------------------|-----------------------------------------------------------------------------------------|
| Receipt is not cut. | Paper is jammed. | Open the receipt cover, inspect the cutter, and clear any jammed paper.                 |
| All other problems. | Unknown cause.   | Contact a regional HP authorized service provider for HP Point of Sale System products. |

## Other conditions

The following problems all need to be corrected by a regional HP authorized service provider for HP Point of Sale System products.

- Printer will not cycle or stop when required.
- Printer prints illegible characters.
- Paper will not feed.
- Cutter will not cycle or cut.
- Platen will not open or close.
- Printer will not communicate with the POS computer.

## **Contacting support**

To resolve a hardware or software problem, go to <u>http://www.hp.com/support</u>. Use this site to get more information about your product, including links to discussion forums and instructions on troubleshooting. You can also find information on how to contact HP and open a support case.

## **Preparing to call technical support**

If you cannot solve a problem, you may need to call technical support. Have the following information available when you call:

- Printer model number and serial number
- If the product is connected to an HP POS computer, provide the serial number of the POS computer
- Purchase date on invoice

- The spare part number located on the product
- Condition under which the problem occurred
- Error messages received
- Hardware configuration
- Name and version of the hardware and software you are using

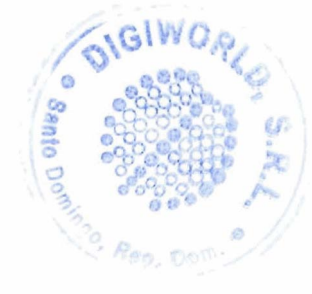

# Safety instructions

This chapter contains important information for the safe use of the thermal receipt printer. The instructions should be followed at all times to reduce risk of injury or damage. Before installing and using the printer, please read the following items carefully.

## **Print head**

- The print head is an ESD-sensitive, thermal element and operates at a high temperature. Do not touch the print head or peripheral equipment during or immediately after operation.
- Set the print weight to the lowest grade that produces acceptable print quality. This will extend the life of the print head.

**CAUTION:** Do not allow the printer to start printing when no receipt paper is installed. Otherwise the print head and platen roller will be seriously damaged.

## Location

- Install the printer on a flat and stable surface.
- Reserve adequate space around the printer so that convenient operation and maintenance can be performed.
- Keep the printer away from water sources and avoid direct exposure to sunlight, strong artificial light, and heat.
- Do not use or store the printer in a place exposed to high temperature, moisture, or serious pollution.
- Do not place the printer in a location exposed to vibration or impact.
- Do not place the printer in a location where condensation can accumulate on the printer. If condensation does accumulate, do not turn on the power until the condensation has completely evaporated.

### Power

- Connect the AC adapter to an appropriate AC outlet. Avoid sharing a single AC outlet with large power motors and other devices that may cause fluctuation in voltage.
- Disconnect the AC adapter when the printer will not be used for a long time.
- Do not allow water or conductive materials such as metal to enter the printer. If this happens, unplug the printer from the power source immediately.

WARNING! If water or conductive materials have entered the printer, do not turn the power off at the printer, as this could lead to an electrical shock.

 To avoid damage to the printer, turn the power off before connecting or disconnecting cables or interfaces.

## **Other instructions**

- Do not touch the printer's cutter.
- To ensure print quality and normal operation for the life of the printer, use recommended or good quality paper.
- The printer should only be disassembled or repaired by a technician who is certified by the manufacturer.
- Keep this manual safe and at hand for ready reference.

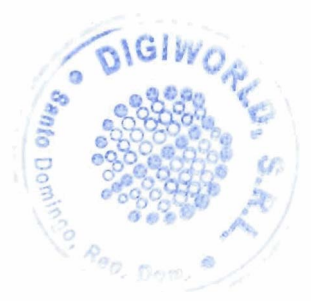

# **Technical specifications**

## Thermal receipt printer

C

| Description              |                     | Specification                                                          |
|--------------------------|---------------------|------------------------------------------------------------------------|
| Printing                 | Print method        | Direct thermal line printing                                           |
|                          | Resolution          | 203 × 203 DPI                                                          |
|                          |                     | 203 × 180 DPI                                                          |
|                          | Paper width         | 57.5/80/82.5 mm                                                        |
|                          | Print width         | Max 80 mm                                                              |
|                          | Print speed         | Max 250 mm/s                                                           |
|                          | Flash LOGO          | Max 1 MB                                                               |
|                          | Command buffer area | 64 KB, 4 KB, or 45 bytes                                               |
| nterface                 | USB                 | USB 2.0                                                                |
|                          | Serial interface    | RS 232C                                                                |
|                          | Parallel interface  | IEEE 1284                                                              |
|                          | Cash drawer         | <b>Can be set</b> to control one or two cash drawers                   |
| 1emory                   |                     | Flash: 8 MB                                                            |
|                          |                     | RAM: 2 MB                                                              |
| Printer status detection |                     | Paper end sensor / watermark sensor                                    |
|                          |                     | Paper near end sensor                                                  |
|                          |                     | Cover position sensor                                                  |
|                          |                     | Paper presence sensor                                                  |
|                          |                     | Print head temperature sensor                                          |
|                          |                     | Printer voltage detection                                              |
| ut mode                  |                     | Full cut                                                               |
|                          |                     | Partial cut                                                            |
| Barcode                  | 1D                  | UPC-A, UPC-E, CODE 39, CODE 93, CODE<br>128, EAN8, EAN13, ITF, CODABAR |
|                          | 2D                  | PDF417, QR, Maxicode                                                   |
| Fonts                    |                     | Font A: 12 × 24                                                        |
|                          |                     | Font b: 9× 17                                                          |
|                          |                     | Kanji font A: 24 × 24 🗧                                                |
| Character set            |                     | 95 Alphanumeric                                                        |

| Description                          |                        | Specification                                                                                          |
|--------------------------------------|------------------------|----------------------------------------------------------------------------------------------------|
|                                      |                        | 14 types of international characters                                                                   |
|                                      |                        | 128 × 68 code page                                                                                     |
|                                      |                        | Optional: Traditional Chinese, Simplified<br>Chinese, (GB2312/18030), Japanese,<br>Korean, English, HK |
|                                      |                        | User-defined font (95) & code page                                                                     |
| Character enlargement                |                        | All characters can be enlarged one to six times horizontally and vertically.                           |
| Character rotation                   |                        | Rotation printing in four directions (0°, 90°,<br>180°, 270°)                                          |
| Command                              |                        | ESC/POS compatible                                                                                     |
| Paper                                | Paper type             | Thermal continuous paper                                                                               |
|                                      |                        | Thermal marked paper                                                                                   |
|                                      | Paper roll OD          | Max: 83 mm                                                                                             |
|                                      | Paper thickness        | 0.06 mm–0.10 mm thermal paper                                                                          |
| Power supply                         | Input                  | 100-240 VAC, 50-60 Hz                                                                                  |
|                                      | Output                 | 24 V $\pm$ 5% DC, average current 2 A                                                                  |
|                                      | External or not        | External power adapter                                                                                 |
| Human-machine interface              | Power switch           | Support                                                                                                |
|                                      | Button                 | Support                                                                                                |
|                                      | LED                    | Support, including power light and error light                                                         |
|                                      | Buzzer                 | Support, 24 V buzzer                                                                                   |
| Reliability                          | Lifetime of print head | ≥150 Km (standard test sample with 12.5% duty ratio)                                                   |
|                                      | Lifetime of cutter     | 2,000,000 cuts (standard test condition)                                                               |
|                                      | MCBF                   | 70,000,000 lines                                                                                       |
|                                      | MTBF                   | 360,000 hours (main control board)                                                                     |
| Operational temperature and humidity | 1                      | 5°C~45°C, 20%~90%RH(40°C)                                                                              |
| Storage temperature and humidity     |                        | -40°C~60°C, 10%~90%RH(40°C)                                                                            |
| Overall dimensions                   |                        | 127 mm (L)*127 mm (W)*134 mm(H)                                                                        |
| Functions                            | Saving paper           | Support                                                                                                |
| . 1                                  | Button configuration   | Support (configure the printer without the computer)                                                   |
|                                      | Right-up-side printing | Support                                                                                                |
|                                      | Water mark printing    | Support                                                                                                |
|                                      | Gray scale printing    | Support                                                                                                |

## Paper cutter specifications

| Specification             | Description                   | Notes                         |  |
|---------------------------|-------------------------------|-------------------------------|--|
| Cutting method            | Sliding blade                 | _                             |  |
| Cutting time              | 500 ms                        | The time of one cut           |  |
| Cutting interval          | 3 s                           | 20 cuts/minute (Max.)         |  |
| Applicable paper types    | 0.06 mm–0.10 mm thermal paper | 0.06 mm–0.10 mm thermal paper |  |
| Operation voltage         | 24 VDC                        |                               |  |
| Maximum operation current | 1.2 A                         | Operation voltage 24 VDC      |  |
| Cutter lifetime           | 2,000,000 cuts                | Standard test condition       |  |

## **Paper specifications**

| Specification Description |                                                         |
|---------------------------|---------------------------------------------------------|
| Paper type                | Thermal paper                                           |
| Paper supply mode         | Paper roll                                              |
| Paper width               | 57.5/80/82.5 mm                                         |
| Paper thickness           | 0.06 mm-0.10 mm                                         |
| Thermal layer             | Outward                                                 |
| Paper roll                | Paper roll OD Max <b>φ83 mm, core ID Min. φ12</b> .8 mm |

### **Recommended paper suppliers**

| Paper model | Manufacturer               |
|-------------|----------------------------|
| 600-3.1     | APPLETON Papers Inc        |
| KLS_46_e    | KANZAN Spezialpapiere GmbH |
| FD210       | OJI Paper CO., LTD.        |

#### Parameters of marked paper

The printer can support marked paper printing and set the cutting and initial printing position accurately. The marked paper should not only meet the specifications of thermal paper roll for the printer, it should also meet the following requirements.

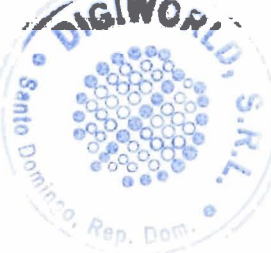

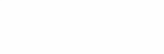

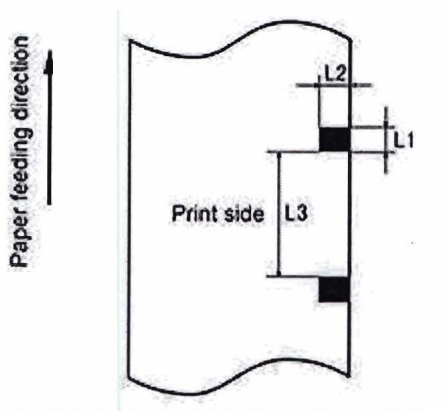

| Specification                         | Description                                                                                                    |
|---------------------------------------|----------------------------------------------------------------------------------------------------|
| L1 mark height                        | 3 mm≤ L1≤13 mm                                                                                                    |
| L2 mark height                        | L2≥8 mm                                                                                                    |
| L3 distance between marks             | <b>30 mmsL</b> 3<450 mm                                                                                                    |
| Thermal side mark sensor position     | Reserved for the left/middle/right positions                                                                                                    |
| Non-thermal side mark sensor position | The middle/left/right position is selectable                                                                                                    |
| Reflectivity                          | The reflectivity of the black mark must be no more than 15% while the reflectivity of the paper itself should exceed 85%. There should be no image between the two marks. |

When using marked paper, it is important to be aware of the following guidelines:

- Please use the recommended paper or its equivalents. Using paper of lower or different quality might adversely affect the print quality and shorten the lifetime of the print head.
- Do not stick paper onto the core shaft.
- If the paper is contaminated by chemicals or oils, it may discolor or lose heat sensitivity at the polluted spot, which will affect the quality of printing.
- To avoid lower print quality, do not rub the paper surface with hard objects.
- When the environment temperature goes up to 70°C, paper will discolor. Do not use or store paper under high temperature, high humidity, or strong light conditions.
- The mark is measured during printing and paper feeding. If the mark height value detected by the sensor is bigger than the default value, the printer's alarm will sound, indicating the end of the paper roll. The default height value is 13 mm.

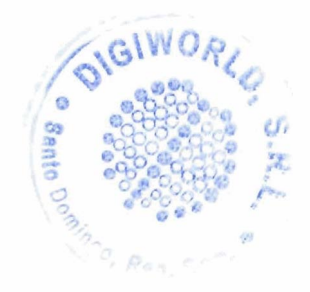

## Main menu button configuration

The main menu contains the configuration options for the printer. Use the paper feed button to indicate the desired selection. Indicate a number selection by pressing the paper feed button with a short press the desired number of times.

| Main menu option                         | Description                                                                                                    | Option number |
|------------------------------------------|----------------------------------------------------------------------------------------------------|---------------|
| Exit                                     | Exits the main menu.                                                                                                    | 1             |
| Print self-test                          | Prints a self-test receipt.                                                                                                    | 2             |
| Configuration                            | Enters the printer configuration menu.                                                                                                    | 3             |
| Sensor test mode                         | Enters sensor test mode. The error LED will change to<br>indicate the state of the sensor. See <u>Error light flashing</u><br>on page 22 for more information. To exit sensor test<br>mode, hold the paper feed button down for at least one<br>second. | 4             |
| Print NV bitmap                          | Prints a copy of the NV bitmap.                                                                                                    | 5             |
| Cutter test                              | Performs a cutter test.                                                                                                    | 6             |
| Print statistics                         | Prints statistics of the printer's use, including number cuts, on time hours, and other information.                                                                                                    | 7             |
| E05 Configuration (select products only) | Enters E05 configuration mode menu.                                                                                                    | 8             |

## **Configuration menu**

D

| Menu option                     | Option number |           |
|---------------------------------|---------------|-----------|
| Exit without saving             | 1             |           |
| Exit with saving                | 2             |           |
| Communication                   | 3             |           |
| Mechanism and hardware settings | 4             |           |
| Print settings                  | 5             |           |
| Paper sensor settings           | 6             |           |
| Set default configuration       | 7             |           |
| Font A/Font B settings          | 8             |           |
| Beep settings                   | 9             | AWORLO,   |
| Test page settings              | 10            |           |
|                                 |               | 000000000 |

### **Communication menu**

| Menu option       | Option number |  |
|-------------------|---------------|--|
| Back to last menu | 1             |  |
| USB interface     | 2             |  |
| Serial interface  | 3             |  |
| RX Buff size      | 4             |  |

#### **USB interface menu**

| Menu option       | Option number |
|-------------------|---------------|
| Back to last menu | 1             |
| Win driver mode   | 2             |
| API mode          | 3             |
|                   |               |

#### Serial interface menu

| Menu option        | Option number |  |
|--------------------|---------------|--|
| Back to last menu  | 1             |  |
| Baud rates         | 2             |  |
| Parity             | 3             |  |
| Data bits          | 4             |  |
| Stop bit(s)        | 5             |  |
| Handshaking        | 6             |  |
| Data receive error | 7             |  |

#### **Baud** rates menu

| Menu option       | Option number |                   |
|-------------------|---------------|-------------------|
| Back to last menu | 1             |                   |
| 9600 bps          | 2             |                   |
| 19200 bps         | 3             |                   |
| 38400 bps         | 4             |                   |
| 57600 bps         | 5             | ORLO, or          |
| 4800 bps          | 6             | 1 90000 P         |
| 2400 bps          | 7             |                   |
|                   |               | Santo Doctor Real |

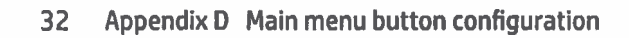

| Menu option | Option number |
|-------------|---------------|
| 1200 bps    | 8             |
| 115200 bps  | 9             |

#### Parity menu

| Menu option       | Option number |
|-------------------|---------------|
| Back to last menu | 1             |
| None              | 2             |
| Odd               | 3             |
| Even              | 4             |

#### Data bits menu

| Menu option       | Option number |
|-------------------|---------------|
| Back to last menu | 1             |
| 7 bits            | 2             |
| 8 bits            | 3             |

### Stop bit(s) menu

| Menu option       | Option number |  |
|-------------------|---------------|--|
| Back to last menu | 1             |  |
| 1 bit             |               |  |
| 2 bits            |               |  |

#### Handshaking menu

|            | a strange was a first and a second second second second second second second second second second second second | the second second second second second second second second second second second second second second second se |           |
|------------|----------------------------------------------------------------------------------------------------|----------------------------------------------------------------------------------------------------|-----------|
|            | Menu option                                                                                                    | Option number                                                                                                   |           |
|            | Back to last menu                                                                                               | 1                                                                                                    |           |
|            | DTR/DSR                                                                                                    | 2                                                                                                    |           |
|            | XON/XOFF                                                                                                    | 3                                                                                                    | S.R.I     |
| Data recei | ive error menu                                                                                                  |                                                                                                    | 0         |
|            | Menu option                                                                                                    | Option number                                                                                                   | O STOR    |
|            | Back to last menu                                                                                               | 1                                                                                                    | Sento Dos |
| 4          | the second second second second second second second second second second second second second second second se |                                                                                                    |           |

| Menu option | Option number |  |
|-------------|---------------|--|
| lgnored     | 2             |  |
| Print '?'   | 3             |  |

#### RX Buff size menu

| Menu option       | Option number |
|-------------------|---------------|
| Back to last menu | 1             |
| 4k Bytes          | 2             |
| 45 Bytes          | 3             |
| 64 KBytes         | 4             |

## Mechanism and hardware settings menu

| Menu option       | Option number |
|-------------------|---------------|
| Back to last menu | 1             |
| Paper mark sensor | 2             |
| Cutter            | 3             |

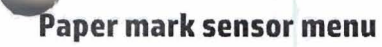

|                                                                                                    |               | The second second second second second second second second second second second second second second second se |  |
|----------------------------------------------------------------------------------------------------|---------------|----------------------------------------------------------------------------------------------------|--|
| Menu option                                                                                                    | Option number |                                                                                                    |  |
| Back to last menu                                                                                                    | 1             |                                                                                                    |  |
| Snable                                                                                                    | 2             |                                                                                                    |  |
| Disable                                                                                                    | 3             |                                                                                                    |  |
| the residual states and a state of the states in the states of the states of the state |               | -                                                                                                    |  |

#### Cutter menu

|                   |               | - |
|-------------------|---------------|---|
| Menu option       | Option number |   |
| Back to last menu | 1             |   |
| Cut mode          | 2             |   |
| Autocut settings  | 3             |   |
| Buzzer            | 4             |   |

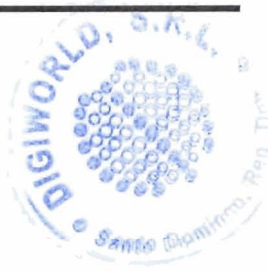

Cut mode menu

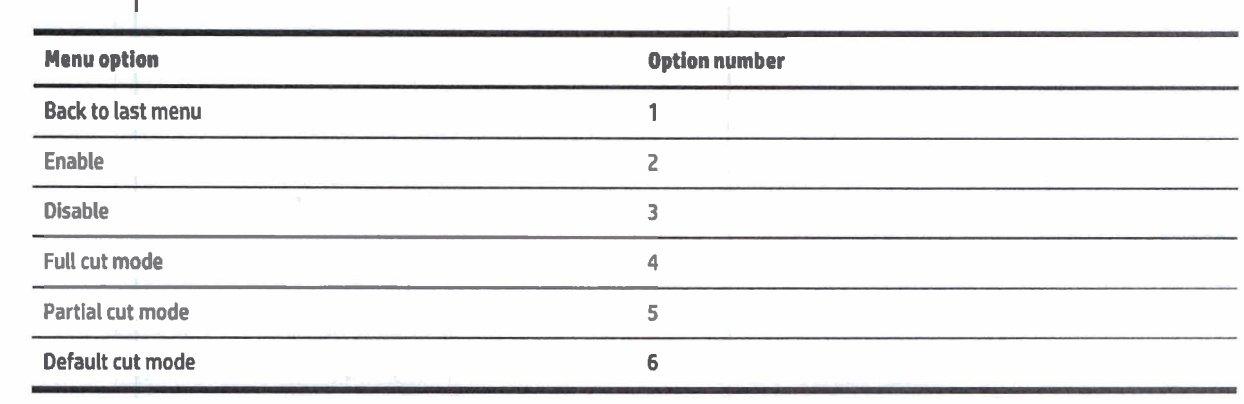

#### **Autocut settings menu**

| Menu option                                   | Option number |
|-----------------------------------------------|---------------|
| Back to last menu                             | 1             |
| Cut paper when receipt cover is closed        | 2             |
| Do not cut paper when receipt cover is closed | 3             |
| Cut paper when power on                       | 4             |
| Do not cut paper when power on                | 5             |
| Disable                                       | 6             |

#### Buzzer menu

|      | Menu option       | Option number |
|------|-------------------|---------------|
| 8    | Back to last menu | 1             |
|      | Enable            | 2             |
|      | Disable           | 3             |
| - 12 |                   |               |

## Print settings menu

| Menu option       | Option number |             |
|-------------------|---------------|-------------|
| Back to last menu | 1             |             |
| Darkness          | 2             | < 8 Ū \     |
| Paper roll width  | 3             | D. o.n.     |
| Left margin       | 4             |             |
| Right margin      | 5             |             |
| CR command        | 6             | 10 00000    |
|                   |               | Santo Domin |

| Menu option      | Option number |  |
|------------------|---------------|--|
| Codepage         | 7             |  |
| Save paper level | 8             |  |

#### Darkness menu

| Menu option       | Option number |
|-------------------|---------------|
| Back to last menu | 1             |
| Low               | 2             |
| Normal            | 3             |
| High              | 4             |
| Extra high        | 5             |

## Paper roll width menu

| Menu option       | Option number |  |
|-------------------|---------------|--|
| Back to last menu | 1             |  |
| 57.5 mm           | 2             |  |
| 80 mm             | 3             |  |
| 82.5 mm           | 4             |  |

## Left margin menu

| Menu option       | Option number |  |
|-------------------|---------------|--|
| Back to last menu | 1             |  |
| 0 mm              | 2             |  |
| 1 mm              | 3             |  |
| 3 mm              | 4             |  |
| 5 mm              | 5             |  |
| 7 mm              | 6             |  |
| 9 mm              | 7             |  |
|                   |               |  |

| Right | margin menu       |               | ORLU. S.A.F. |
|-------|-------------------|---------------|--------------|
|       | Menu option       | Option number |              |
|       | Back to last menu | 1             | 0.0000       |
|       |                   |               | anto Domina" |

| Menu option | Option number |  |
|-------------|---------------|--|
| 0 mm        | 2             |  |
| 1 mm        | 3             |  |
| 3 mm        | 4             |  |
| 5 mm        | 5             |  |
| 7 mm        | 6             |  |
| 9 mm        | 7             |  |

#### **CR command menu**

| Menu option       | Option number |
|-------------------|---------------|
| Back to last menu | 1             |
| Enable            | 2             |
| Disable           | 3             |

#### Codepage menu

| AT THE REAL PROPERTY AND AND AND AND AND AND AND AND AND AND | and the second second second second second second second second second second second second second second second |
|--------------------------------------------------------------|----------------------------------------------------------------------------------------------------|
| Menu option                                                  | Option number                                                                                                    |
| Back to last menu                                            | 1                                                                                                    |
| Print all codepages                                          | 2                                                                                                    |
| Select a codepage                                            | 3                                                                                                    |

## Save paper level menu

| the second second second second second second second second second second second second second second second se |               |
|----------------------------------------------------------------------------------------------------|---------------|
| Menu option                                                                                                    | Option number |
| Back to last menu                                                                                               | 1             |
| Disable                                                                                                    | 2             |
| 25%                                                                                                    | 3             |
| 50%                                                                                                    | 4             |
| 75%                                                                                                    | 5             |
| 100%                                                                                                    | 6             |

## Paper sensor settings menu

| sensor settings menu |               | ORLD, S.P.   |
|----------------------|---------------|--------------|
| Menu option          | Option number | 0            |
| Back to last menu    | 1             | 10           |
|                      |               | Santo Domin" |

| Menu option                     | Option number |
|---------------------------------|---------------|
| Paper low alarm                 | 2             |
| Stop printing when paper is low | 3             |
| Paper near end sensor           | 4             |

#### Paper low alarm menu

| Menu option       | Option number |
|-------------------|---------------|
| Back to last menu | 1             |
| Enable            | 2             |
| Disable           | 3             |

#### Stop printing when paper low menu

| Menu option       | Option number |
|-------------------|---------------|
| Back to last menu | 1             |
| Enable            | 2             |
| Disable           | 3             |

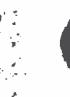

1.2

#### Paper near end sensor menu

| Menu option       | Option number |
|-------------------|---------------|
| Back to last menu | 1             |
| Enable            | 2             |
| Disable           | 3             |

## Set default configuration menu

| Menu option                          | Option number |
|--------------------------------------|---------------|
| Back to last menu                    | 1             |
| Set printer to default configuration | 2             |

## Font A/Font B settings menu

| Font B settings menu |               | ORLO, S.P.                             |
|----------------------|---------------|----------------------------------------|
| Menu option          | Option number | 00000000000000000000000000000000000000 |
| Back to last menu    | 1             |                                        |
|                      |               | Santo Dominso. 88                      |

| Menu option     | Option number |  |
|-----------------|---------------|--|
| Select FONTA    | 2             |  |
| Select FONTB    | 3             |  |
| Select UD FONTA | 4             |  |
| Select UD FONTB | 5             |  |

## Beep settings menu

| Menu option            | Option number |
|------------------------|---------------|
| Back to last menu      | 1             |
| Enable external buzzer | 2             |
| Enable internal buzzer | 3             |
| All beeps disabled     | 4             |

#### Beep mode menu

| Menu option       | Option number |
|-------------------|---------------|
| Back to last menu | 1             |
| Mode 1            | 2             |
| Mode 2            | 3             |
| Mode 3            | 4             |
| Mode 4            | 5             |
| Mode 5            | 6             |

## Test page settings menu

| Option number |
|---------------|
| 1             |
|               |
|               |
|               |

## E05 configuration menu

| to be a second second s |               |               |
|----------------------------------------------------------------------------------------------------|---------------|---------------|
| Menu option                                                                                                    | Option number |               |
| Reset JK-EO4 config                                                                                                    | 1             |               |
| Print settings                                                                                                    | 2             | Santo Domines |

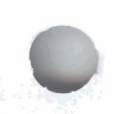

ORLD. S.P